# ARES-1231 Series

Fanless Embedded Controller with Intel<sup>®</sup> Bay Trail SoC Processor

# **User's Manual**

# Version 1.0

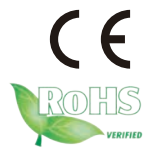

P/N: 4016123100100P

2016.08

This page is intentionally left blank.

# **Revision History**

| Version | Date         | Description     |
|---------|--------------|-----------------|
| 1.0     | August, 2016 | Initial release |

| Revision History                                 | i    |
|--------------------------------------------------|------|
| Preface                                          | iv   |
| Copyright Notice                                 | iv   |
| Declaration of Conformity                        | iv   |
| CE                                               | iv   |
| FCC Class A                                      | iv   |
| RoHS                                             | .۷   |
| SVHC / REACH                                     | .۷   |
| Important Safety Instructions                    | vi   |
| Warning                                          | vii  |
| Replacing Lithium Battery                        | vii  |
| Technical Support                                | vii  |
| Warranty                                         | /iii |
| Chapter 1 - Introduction                         | .1   |
| 1.1. Product Highlights                          | .2   |
| 1.2. Packing List                                | .2   |
| 1.3. Ordering Information                        | .2   |
| 1.4. Specifications                              | .4   |
| Chapter 2 - Getting Started                      | 7    |
| 2.1. Dimensions                                  | .8   |
| 2.2. Take A Tour                                 | .9   |
| 2.3. Driver Installation Notes                   | 10   |
| Chapter 3 - System Configuration1                | 1    |
| 3.1. Board Layout                                | 12   |
| 3.1.1. Main Board (FMB-i230H)                    | 12   |
| 3.1.2. SCDB-128C                                 | 13   |
| 3.1.3. SCDB-128B                                 | 14   |
| 3.2. Jumper, Connectors and DIP Switches         | 15   |
| 3.2.1. Jumpers, Connectors and DIP Switches List | 15   |
| 3.2.2. Jumpers                                   | 17   |
| 3.2.3. Connectors                                | 22   |
| 3.2.4. DIP Switches                              | 19   |
| Chapter 4 - Installation and Maintenance         | 55   |
| 4.1. Disassemble the Computer                    | 56   |
| 4.2. Install SSD or HDD                          | 31   |
| 4.3. Install Memory Module                       | 32   |
| 4.4. Install Wi-Fi Module (Optional)             | 35   |
| 4.5. Install mSATA Storage (Optional)            | 39   |

| Chapter 5 - BIOS                 | 71 |
|----------------------------------|----|
| 5.1. Main                        | 74 |
| 5.2. Advanced                    | 75 |
| 5.2.1. Boot Configuration        | 76 |
| 5.2.2. PCI Express Configuration | 76 |
| 5.2.3. Video Configuration       | 77 |
| 5.2.4. SATA Configuration        | 78 |
| 5.2.5. LM90 Thermal Sensor       | 79 |
| 5.2.6. SIO Fintek 81216          | 79 |
| 5.3. Security                    | 80 |
| 5.4. Power                       | 81 |
| 5.5. Boot                        | 82 |
| 5.6. Exit                        | 83 |

# **Copyright Notice**

All Rights Reserved.

The information in this document is subject to change without prior notice in order to improve the reliability, design and function. It does not represent a commitment on the part of the manufacturer.

Under no circumstances will the manufacturer be liable for any direct, indirect, special, incidental, or consequential damages arising from the use or inability to use the product or documentation, even if advised of the possibility of such damages.

This document contains proprietary information protected by copyright. All rights are reserved. No part of this document may be reproduced by any mechanical, electronic, or other means in any form without prior written permission of the manufacturer.

# Declaration of Conformity CE

The CE symbol on the computer indicates that it is in compliance with the directives of the Union European (EU). A Certificate of Compliance is available by contacting Technical Support.

This product has passed the CE test for environmental specifications when shielded cables are used for external wiring. We recommend the use of shielded cables. This kind of cable is available from ARBOR. Please contact your local supplier for ordering information.

#### Warning

This is a class A product. In a domestic environment this product may cause radio interference in which case the user may be required to take adequate measures.

# FCC Class A

This device complies with Part 15 of the FCC Rules. Operation is subject to the following two conditions:

(1) This device may not cause harmful interference, and

(2) This device must accept any interference received, including interference that may cause undesired operation.

### NOTE:

This equipment has been tested and found to comply with the limits for a Class A digital device, pursuant to Part 15 of the FCC Rules. These limits are designed to provide reasonable protection against harmful interference when the equipment is operated in a commercial environment. This equipment generates, uses, and can radiate radio frequency energy and, if not installed and used in accordance with the instruction manual, may cause harmful interference to radio communications. Operation of this equipment in a residential area is likely to cause harmful interference in which case the user will be required to correct the interference at his own expense.

# RoHS

ARBOR Technology Corp. certifies that all components in its products are in compliance and conform to the European Union's Restriction of Use of Hazardous Substances in Electrical and Electronic Equipment (RoHS) Directive 2002/95/EC.

The above mentioned directive was published on 2/13/2003. The main purpose of the directive is to prohibit the use of lead, mercury, cadmium, hexavalent chromium, polybrominated biphenyls (PBB), and polybrominated diphenyl ethers (PBDE) in electrical and electronic products. Member states of the EU are to enforce by 7/1/2006.

ARBOR Technology Corp. hereby states that the listed products do not contain unintentional additions of lead, mercury, hex chrome, PBB or PBDB that exceed a maximum concentration value of 0.1% by weight or for cadmium exceed 0.01% by weight, per homogenous material. Homogenous material is defined as a substance or mixture of substances with uniform composition (such as solders, resins, plating, etc.). Lead-free solder is used for all terminations (Sn(96-96.5%), Ag(3.0-3.5%) and Cu(0.5%)).

# SVHC / REACH

To minimize the environmental impact and take more responsibility to the earth we live, Arbor hereby confirms all products comply with the restriction of SVHC (Substances of Very High Concern) in (EC) 1907/2006 (REACH --Registration, Evaluation, Authorization, and Restriction of Chemicals) regulated by the European Union.

All substances listed in SVHC < 0.1 % by weight (1000 ppm)

#### Important Safety Instructions

Read these safety instructions carefully

- 1. Read all cautions and warnings on the equipment.
- 2. Place this equipment on a reliable surface when installing. Dropping it or letting it fall may cause damage
- 3. Make sure the correct voltage is connected to the equipment.
- 4. For pluggable equipment, the socket outlet should be near the equipment and should be easily accessible.
- 5. Keep this equipment away from humidity.
- 6. The openings on the enclosure are for air convection and protect the equipment from overheating. DO NOT COVER THE OPENINGS.
- 7. Position the power cord so that people cannot step on it. Do not place anything over the power cord.
- 8. Never pour any liquid into opening. This may cause fire or electrical shock.
- 9. Never open the equipment. For safety reasons, the equipment should be opened only by qualified service personnel.
- 10. If one of the following situations arises, get the equipment checked by service personnel:
  - a. The power cord or plug is damaged.
  - b. Liquid has penetrated into the equipment.
  - c. The equipment has been exposed to moisture.
  - d. The equipment does not work well, or you cannot get it to work according to the user's manual.
  - e. The equipment has been dropped or damaged.
  - f. The equipment has obvious signs of breakage.
- 11. Keep this User's Manual for later reference.

#### **Product Heat**

The computer generates heat during operation. Contact the computer's chassis with your body could cause discomfort or even a skin burn.

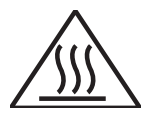

# Warning

The Box PC and its components contain very delicately Integrated Circuits (IC). To protect the Box PC and its components against damage caused by static electricity, you should always follow the precautions below when handling it:

- 1. Disconnect your Box PC from the power source when you want to work on the inside.
- 2. Use a grounded wrist strap when handling computer components.
- 3. Place components on a grounded antistatic pad or on the bag that came with the Box PC, whenever components are separated from the system.

# **Replacing Lithium Battery**

Incorrect replacement of the lithium battery may lead to a risk of explosion.

The lithium battery must be replaced with an identical battery or a battery type recommended by the manufacturer.

Do not throw lithium batteries into the trash can. It must be disposed of in accordance with local regulations concerning special waste.

# **Technical Support**

You can download the related technical documents such as datasheet and user's manual as well as driver on our website at http://www.arbor-technology.com

Please do not hesitate to e-mail to our customer service when you still cannot find out the answer:

E-mail:info@arbor.com.tw

# Warranty

This product is warranted to be in good working order for a period of one year from the date of purchase. Should this product fail to be in good working order at any time during this period, we will, at our option, replace or repair it at no additional charge except as set forth in the following terms. This warranty does not apply to products damaged by misuse, modifications, accident or disaster.

Vendor assumes no liability for any damages, lost profits, lost savings or any other incidental or consequential damage resulting from the use, misuse of, or inability to use this product. Vendor will not be liable for any claim made by any other related party.

Vendors disclaim all other warranties, either expressed or implied, including but not limited to implied warranties of merchantability and fitness for a particular purpose, with respect to the hardware, the accompanying product's manual(s) and written materials, and any accompanying hardware. This limited warranty gives you specific legal rights.

Return authorization must be obtained from the vendor before returned merchandise will be accepted. Authorization can be obtained by calling or faxing the vendor and requesting a Return Merchandise Authorization (RMA) number. Returned goods should always be accompanied by a clear problem description.

# Chapter 1

# Introduction

# **1.1. Product Highlights**

- Intel<sup>®</sup> Bay Trail SoC platform
- Fanless Design
- Multi-COMs with 5/12VDC power output
- Multi-DIOs
- 2 x Gbe Ethernet LANs connectivity
- 1 x USB3.0 + 5 x USB2.0 Ports
- 1 x RJ-11 for cash drawer
- Optional Wi-Fi connection supported

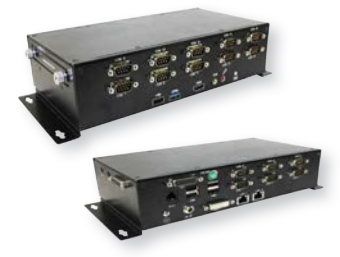

## 1.2. Packing List

After opening the package, carefully inspect the contents. If any of the items is missing or appears damaged, please contact your local dealer or distributor. The package should contain the following items:

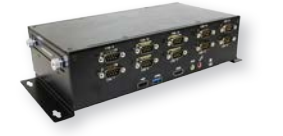

1 x ARES-1231 Series Fanless Embedded Controller with Intel® Bay Trail SoC Processor

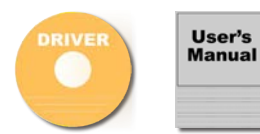

1 x Driver CD 1 x User's Manual

# 1.3. Ordering Information

| ARES-1231 | ARES-1231 Intel® Celeron® Processor N2930, barebone, 12V Input |
|-----------|----------------------------------------------------------------|
|           |                                                                |

The following items are normally optional, but some vendors may include them as a standard package, or some vendors may not carry all the items.

#### **Optional Accessories**

| PAC-P060W-01  | 60W AC/DC Adapter Kit (ARES-1231)                         | 12             |
|---------------|-----------------------------------------------------------|----------------|
| Optional Conf | iguration (CTOS* Kit)                                     |                |
| WiFi-AT2130   | Atheros AR9462 WiFi module w/ 10cm & 20cm internal wiring |                |
| ANT-D11       | 1 x Wi-Fi Dual-band 2.4G/5G antenna                       | 1              |
| MM-3CL-4G     | DDR3L-1333 4GB SDRAM                                      | and the second |
| MM-3CL-8G     | DDR3L-1333 8GB SDRAM                                      |                |
| 16GB SSD      | mSATA MLC 16GB                                            |                |
| 32GB SSD      | mSATA MLC 32GB                                            |                |
| 80GB SSD      | Intel® 2.5" 80GB SATAIII SSD kit                          | ,,             |

# 1.4. Specifications

| System             |                                                                                                    |  |
|--------------------|----------------------------------------------------------------------------------------------------|--|
| CPU                | Intel <sup>®</sup> Celeron <sup>®</sup> Processor N2930                                                                                       |  |
| Memory             | 1 x 204-pin SO-DIMM socket, supporting up to 8 GB DDR3L 1600 MHz<br>4GB DDR3L memory module installed                                         |  |
| Chipset            | Intel <sup>®</sup> SoC                                                                                                    |  |
| Graphics           | Intel® HD Graphics                                                                                                    |  |
| LAN Chipset        | 2 x Intel® i210AT PCIe controllers                                                                                                    |  |
| Watchdog Timer     | 1~255 levels reset                                                                                                    |  |
| I/O                |                                                                                                    |  |
| Serial Port        | 4 x RS-232/422/485 w/ 5V/12VDC<br>(DB9, DIP switch Selectable)<br>8 x RS-232/485 (DB9, Selectable)<br>4 x RS-232/485 (PIN-Header, Selectable) |  |
| USB Port           | 1 x USB3.0/2.0 combo port<br>5 x additional USB2.0 ports                                                                                      |  |
| LAN                | 2 x RJ-45 GbE ports                                                                                                    |  |
| Video Port         | 1 x DVI-I connector<br>1 x HDMI connector                                                                                                    |  |
| Audio              | Mic-in/Line-out                                                                                                    |  |
| KB/MS              | 1 x PS2 Keyboard/Mouse                                                                                                    |  |
| D-IO               | 16 x DI, 16 x DO<br>(1 x DB26 w/ 8DI+8DO +<br>1 x pinheader w/ 8DI+8DO)                                                                       |  |
| RJ-11              | 12V/24V for Cashdrawer                                                                                                    |  |
| Expansion Bus      | 1 x mSATA slot<br>1 x SATA for 2.5" SSD Drive<br>1 x Half-Size mPCIE (PCIex1 Lane only)                                                       |  |
| Environmental      |                                                                                                    |  |
| Operating Temp.    | -20 ~ 60°C (-4 ~ 140°F), ambient w/ air flow                                                                                                  |  |
| Storage Temp.      | -40 ~70 °C (-40 ~ 158°F)                                                                                                    |  |
| Operating Humidity | 10 ~ 95% @ 70°C (non-condensing)                                                                                                    |  |
| Vibration          | 5~500Hz 3G rms X,Y,Z axis w/SSD, according to IEC 68-2-64                                                                                     |  |

|                                                  | 40G peak acceleration (11 m sec. duration), operation                                                   |  |
|--------------------------------------------------|----------------------------------------------------------------------------------------------------|--|
| Shock & Crash                                    | 60G peak acceleration (11 m sec. duration), non operation                                               |  |
|                                                  | According to IEC 68-2-27                                                                                |  |
| Qualification                                    |                                                                                                    |  |
| Certification                                    | CE, FCC Class A                                                                                         |  |
| Power Requirement                                |                                                                                                    |  |
| Power Input                                      | DC 12V Input (w/ DC-Jack)                                                                               |  |
| Power Consumption                                | Max. 16W (w/o I/O card)                                                                                 |  |
| Storage                                          |                                                                                                    |  |
| Туре                                             | 1 x mSATA socket<br>1 x 2.5" drive bay for SATA interface HDD/SSD<br>Supports 600MB/s HDD transfer rate |  |
| Mechanical                                       |                                                                                                    |  |
| Construction                                     | Metal, IP30                                                                                             |  |
| Mounting                                         | Wall-mount                                                                                              |  |
| Weight                                           | 1.695kg (3.74lb)                                                                                        |  |
| Dimensions                                       | 240.4 (W) x 126.2 (D) x 60.2 (H) mm                                                                     |  |
| OS Support                                       |                                                                                                    |  |
| Windows 7 / Windows 8.1 / Windows 7/8.1 Embedded |                                                                                                    |  |

This page is intentionally left blank.

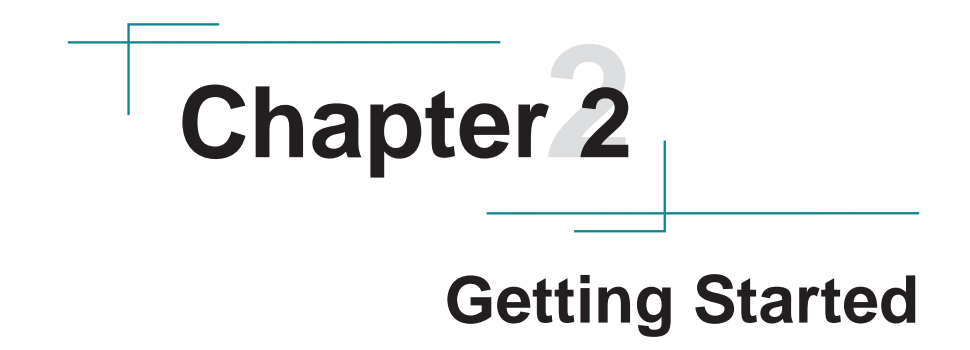

# 2.1. Dimensions

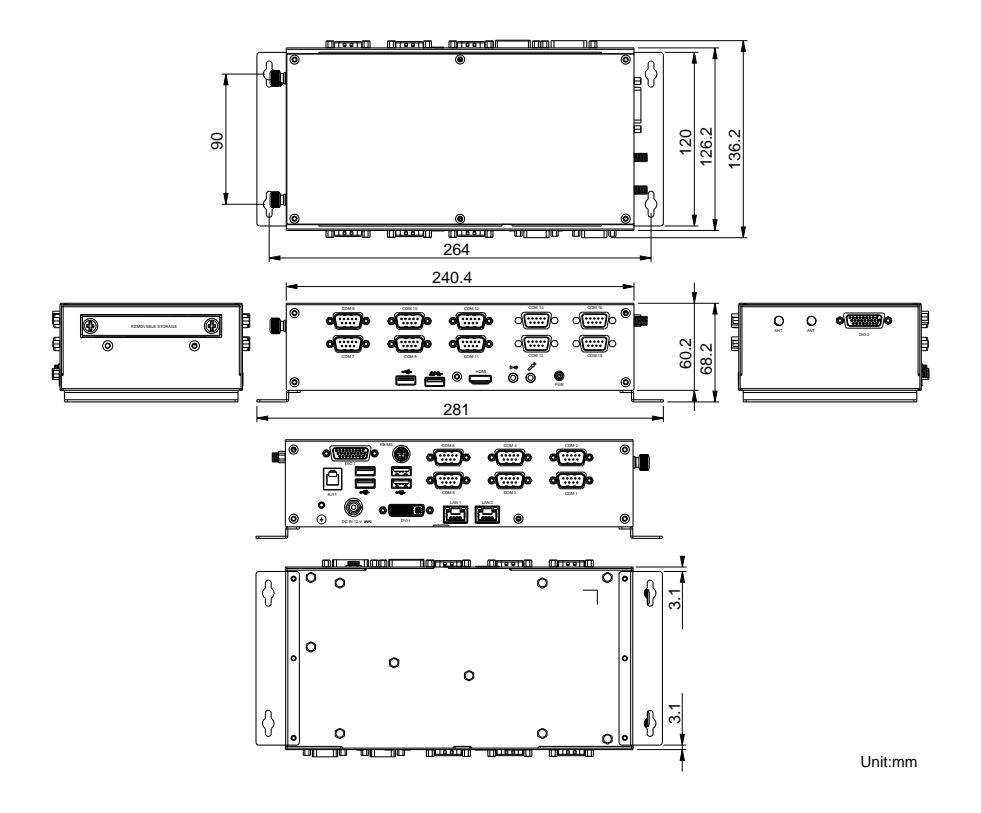

## 2.2. Take A Tour

The computer has some I/O ports, status LED light and controls on the front, rear and side panels. The following illustrations show all the components of ARES-1231.

#### **Front View**

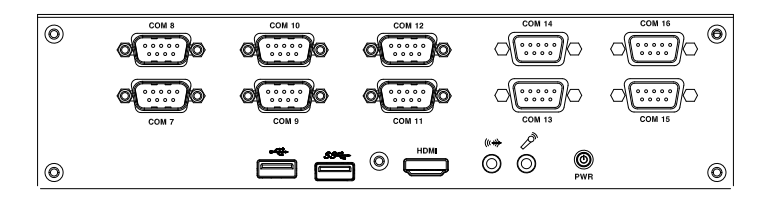

#### LED Status Indcator

LED indicators are recessed on the front side of the computer to draw users' prompt awareness of the computer's contiguous events such as power on/off, data transmission and so on.

These lamps and the notifications delivered are summarized as following:

| LED Lamp | Color | State | Description     |
|----------|-------|-------|-----------------|
|          | Green | on    | Power is on.    |
| PWR      | Red   | on    | Stand by        |
|          | N/A   | off   | No power input. |

#### **Rear View**

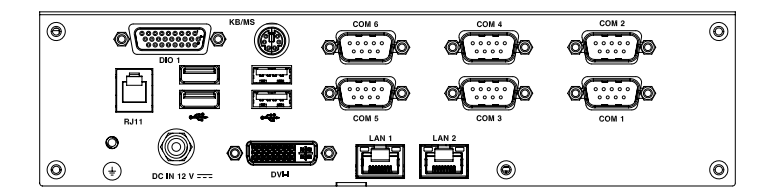

#### Side View

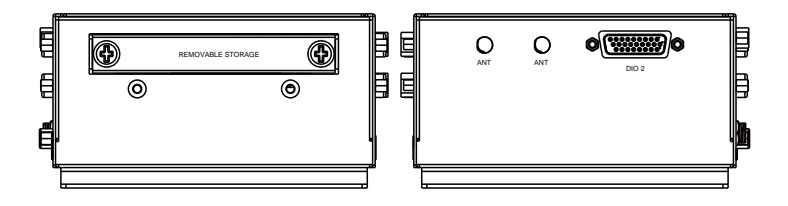

Windows 7

## 2.3. Driver Installation Notes

The ARES-1231 supports Windows 7 and Windows 8.1. Find the necessary drivers on the CD that comes with your purchase. For different OS, the driver/utility installation may vary slightly, but generally they are similar.

Find the drivers on CD by the following paths:

| williuows /    |                                                                              |
|----------------|------------------------------------------------------------------------------|
| Device         | Driver Path                                                                  |
| Chipset        | \Chipset\(SetupChipset.exe)                                                  |
|                | 32Bit: \ LAN\Win7 \ (PROWin32.exe)                                           |
| Ethernet       | 64Bit: \ LAN\Win7 \ (PROWinx64.exe)                                          |
| USB3.0         | \USB3.0\ (Setup.exe)                                                         |
|                | 32Bit:\ Graphic\WIN7_32bit \ (Setup.exe)                                     |
| VGA            | 64Bit:\ Graphic\WIN7_64bit \ (Setup.exe)                                     |
|                | \TXE\ (SetupTXE.exe)                                                         |
| TVE            | Patch files (for fix unknown device issue in device manager, Windows 7 only) |
|                | \TXE\(kmdf-1.11-Win-6.1-x86.exe) 32bit                                       |
|                | \TXE\(kmdf-1.11-Win-6.1-x64.exe) 64bit                                       |
| A              | 32Bit: \Audio\(32bit_Win7_Win8_Win81_R275.exe)                               |
| Audio          | 64Bit: \Audio\(64bit_Win7_Win8_Win81_R275.exe)                               |
| F81512 PCIE to | COM \F81512 PCIE to COM\x86\(Setup.exe)                                      |

# Chapter 3

# System Configuration

# 3.1. Board Layout

## 3.1.1. Main Board (FMB-i230H)

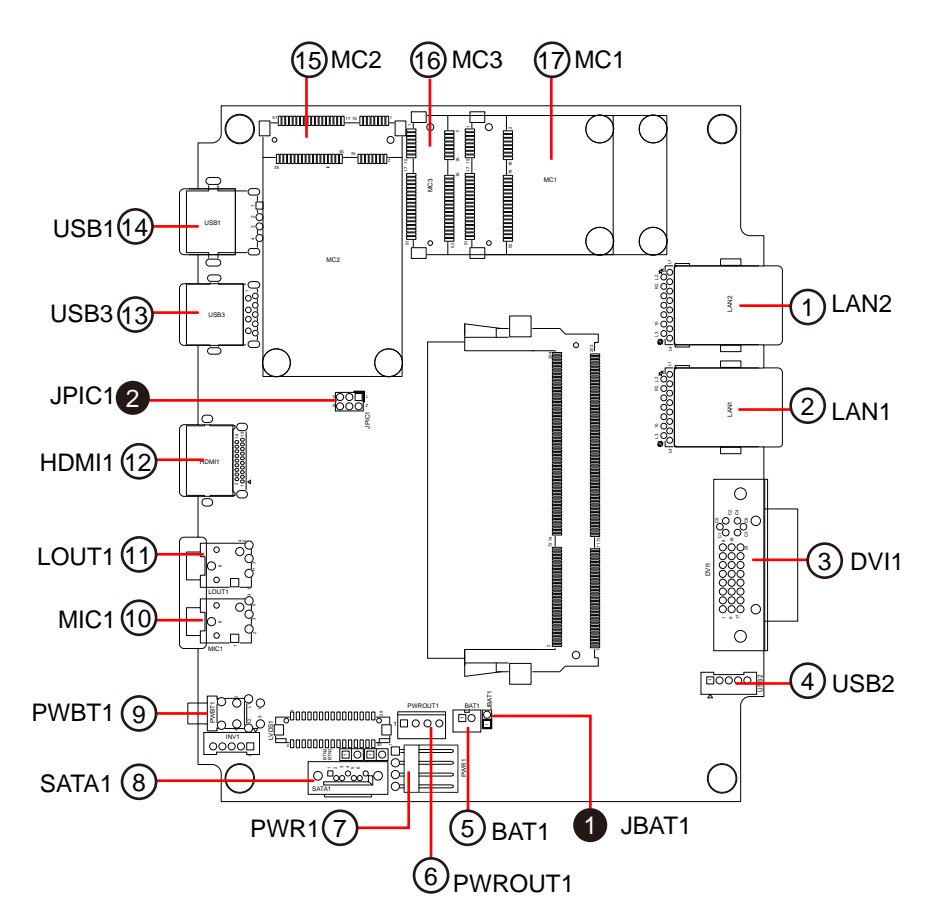

#### 3.1.2. SCDB-128C

#### **Board Top**

Jumpers, Connectors and DIP Switches

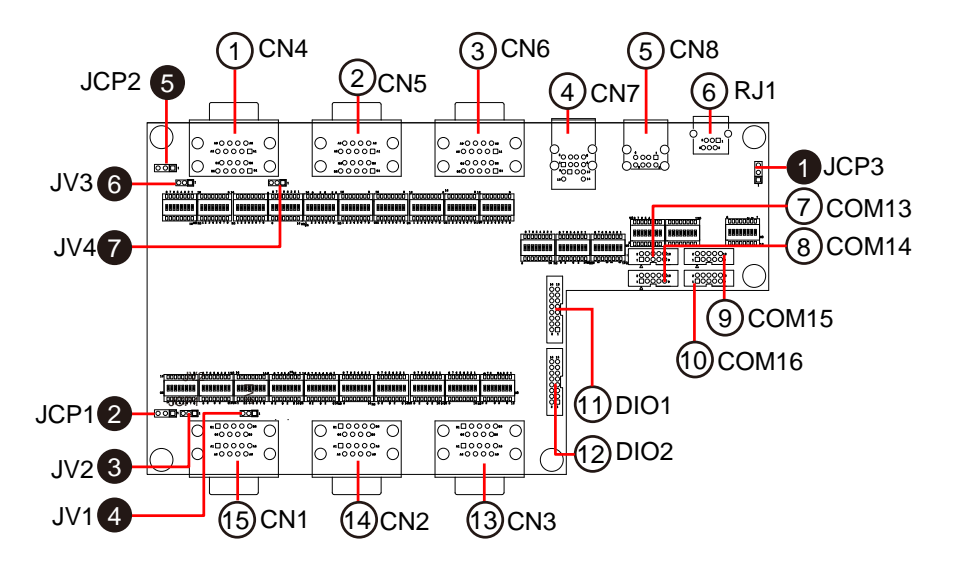

#### **DIP Switches**

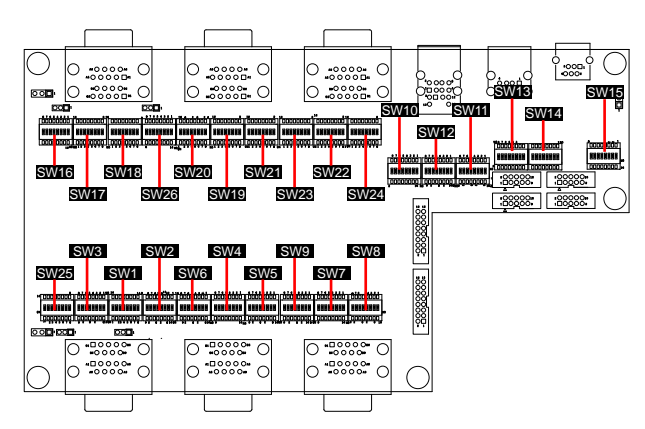

# 3.1.3. SCDB-128B

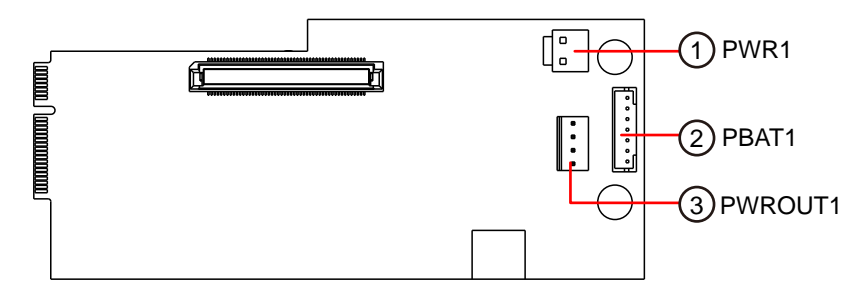

# 3.2. Jumper, Connectors and DIP Switches

# 3.2.1. Jumpers, Connectors and DIP Switches List

#### Jumpers

| Board                     | Label          | Function                           |
|---------------------------|----------------|------------------------------------|
| Main Board<br>(FMB-i230H) | <b>1</b> JBAT1 | Clears/Keeps CMOS                  |
|                           | <b>2</b> JPIC1 | AT/ATX Mode Settings               |
| SCB-128C                  | <b>1</b> JCP3  | RJ11 Port Power Selection          |
|                           | <b>2</b> JCP1  | COM Port 7, 8 Power Selection      |
|                           | <b>3</b> JV2   | RI/5V/12V Selection for COM Port 8 |
|                           | <b>4</b> JV1   | RI/5V/12V Selection for COM Port 7 |
|                           | <b>5</b> JCP2  | COM Port 1, 2 Power Selection      |
|                           | <b>6</b> JV3   | RI/5V/12V Selection for COM Port 1 |
|                           | <b>Ø</b> JV4   | RI/5V/12V Selection for COM Port 2 |

#### Connectors

| Board          | Label           | Function                            |
|----------------|-----------------|-------------------------------------|
|                | (1)(2)LAN2, 1   | Ethernet connectors                 |
|                | ③DVI1           | DVI-I connector                     |
|                | <b>(4)</b> USB2 | Connector for the internal USB port |
|                | ⑤BAT1           | RTC Battery connector               |
|                | 6 PWROUT1       | Connector for SATA power            |
|                | ⑦PWR1           | Connector for DC-in power.          |
|                | <b>8</b> SATA1  | SATA Connector                      |
| Main Board     | 9PWBT1          | Power Button                        |
| (FIVID-123011) | 10MIC1          | Mic-in Port                         |
|                | 1 LOUT1         | Line-out Port                       |
|                | 12 HDMI1        | HDMI connector                      |
|                | (13)USB3        | USB 3.0 connector                   |
|                | (4)USB1         | USB 2.0 connectors                  |
|                | (15 MC2         | Mini-card Full Size socket          |
|                | <b>16</b> МС3   | mSATA socket                        |
|                | ⑦МС1            | Mini-card half-size socket          |

|           | 1CN4             | COM Port 1, 2 (RS-232/422/485 selectable w/ 5/12VDC power) |
|-----------|------------------|------------------------------------------------------------|
|           | 2CN5             | COM Port 3, 4 (RS-232/485 selectable)                      |
|           | 3CN6             | COM Port 5, 6 (RS-232/485 selectable)                      |
|           | (4)CN7           | PS/2 Keyboard & Mouse & 2 x USB 2.0 connectors             |
|           | 5CN8             | 2 x USB 2.0 connectors                                     |
|           | 6 RJ1            | RJ11 connector                                             |
| CODD 400C | (7)COM13         | COM Port 13 (RS-232/485 selectable)                        |
| 3CDB-120C | 8COM14           | COM Port 14 (RS-232/485 selectable)                        |
|           | 9COM15           | COM Port 15 (RS-232/485 selectable)                        |
|           | (1)COM16         | COM Port 16 (RS-232/485 selectable)                        |
|           | (1) (12) DIO1, 2 | Digital I/O Connectors (4-in/4-out)                        |
|           | (13) CN3         | COM Port 11, 12 (RS-232/485 selectable)                    |
|           | (14) CN2         | COM Port 9, 10 (RS-232/485 selectable)                     |
|           | (15) CN1         | COM Port 7, 8 (RS-232/422/485 selectable w/ 5/12VDC power) |
| SCDB-128B | ①PWR1            | 12V DC-IN1                                                 |
|           | ②PBAT1           | 12V DC-IN2                                                 |
|           | ③PWROUT1         | 12VDC OUT1                                                 |
|           |                  |                                                            |

# Switches

|           | SW16, 17 | COM 1 RS232/422/485 Mode Switch |
|-----------|----------|---------------------------------|
|           | SW26, 18 | COM 2 RS232/422/485 Mode Switch |
|           | SW1, 2   | COM 7 RS232/422/485 Mode Switch |
|           | SW25,3   | COM 8 RS232/422/485 Mode Switch |
|           | SW19, 20 | COM 3 RS232/485 Mode Switch     |
|           | SW19, 21 | COM 4 RS232/485 Mode Switch     |
|           | SW22, 23 | COM 5 RS232/485 Mode Switch     |
| 0000 4000 | SW22, 24 | COM 6 RS232/485 Mode Switch     |
| SCDB-128C | SW4, 5   | COM 9 RS232/485 Mode Switch     |
|           | SW4, 6   | COM 10 RS232/485 Mode Switch    |
|           | SW7, 8   | COM 11 RS232/485 Mode Switch    |
|           | SW7, 9   | COM 12 RS232/485 Mode Switch    |
|           | SW10, 11 | COM 13 RS232/485 Mode Switch    |
|           | SW10, 12 | COM 14 RS232/485 Mode Switch    |
|           | SW13, 14 | COM 15 RS232/485 Mode Switch    |
|           | SW13, 15 | COM 16 RS232/485 Mode Switch    |

#### 3.2.2. Jumpers

#### 3.2.2.1. Main Board (FMB-i230H)

# **1**JBAT1

| Function:<br>Jumper Type:<br>Setting: | Clears/keeps (<br>2.00 mm pitch | CMOS<br>1x2-pin header |     |
|---------------------------------------|---------------------------------|------------------------|-----|
|                                       | Pin                             | Description            |     |
|                                       | Short Clears                    | S CMOS                 | 12  |
|                                       |                                 |                        | 4.0 |

**Open** Keeps CMOS (default)

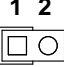

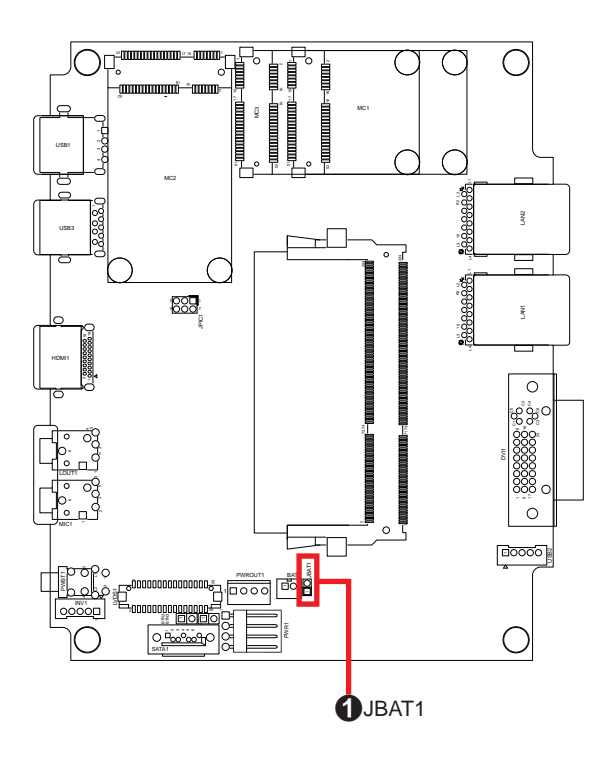

# **Ø**JPIC1

| Function:<br>Jumper Type: | AT/AT><br>2.00mr | < mode settings<br>m pitch 2x3-pin header |  |  |
|---------------------------|------------------|-------------------------------------------|--|--|
| Setting:                  | Pin              | Description                               |  |  |
|                           | 2-4              | AT                                        |  |  |
|                           | 4-6              | ATX mode (default)                        |  |  |

Note to make consistent setting in **BIOS** | **Advanced** menu | **ACPI Settings** | **Power-Supply Type** to avoid possible conflict. See <u>5.2.1</u>. <u>Boot Configuration</u> on page <u>76</u>.

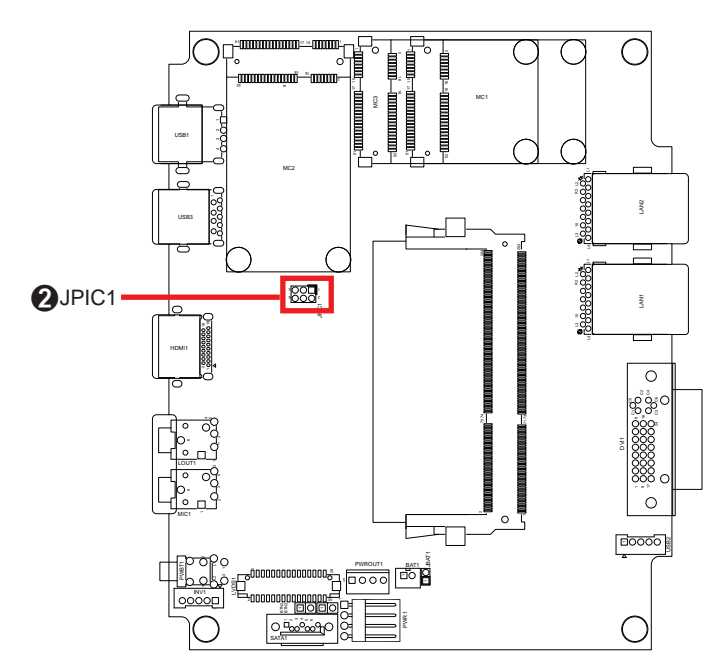

# 3.2.2.2. SCDB-128C

# **O**JCP3

| Function:<br>Jumper Type:<br>Setting: | RJ11 P<br>2.54 m | ort Power Selection<br>m pitch 1x3-pin header |       |
|---------------------------------------|------------------|-----------------------------------------------|-------|
|                                       | Pin              | Description                                   |       |
|                                       | 1-2              | +12V (default)                                |       |
|                                       | 2-3              | +24V                                          | 3 2 1 |

## **Ø**JCP1

| Function:<br>Jumper Type:<br>Setting: | COM P<br>2.54 m | ort 7, 8 Power Selection<br>m pitch 1x3-pin header |       |
|---------------------------------------|-----------------|----------------------------------------------------|-------|
|                                       | Pin             | Description                                        |       |
|                                       | 1-2             | +5V (default)                                      |       |
|                                       | 2-3             | +12V                                               | 3 2 1 |

# €JV2

| Function:<br>Jumper Type: | RI/5V/1<br>2.00 mi | 12V Selection for COM Port 8<br>m pitch 1x3-pin header |            |  |
|---------------------------|--------------------|--------------------------------------------------------|------------|--|
| Setting:                  | Pin                | Description                                            |            |  |
|                           | 1-2                | RI (default)                                           | 3 2 1<br>0 |  |
|                           | 2-3                | 5V or 12V<br>(depends on JCP1)                         |            |  |

\_

# **Ø**JV1

| Function:<br>Jumper Type:             | RI/5V/1<br>2.00 m             | 12V Selection for COM Port 7<br>nm pitch 1x3-pin header            |            |  |
|---------------------------------------|-------------------------------|--------------------------------------------------------------------|------------|--|
| Setting:                              | Pin                           | Description                                                        |            |  |
|                                       | 1-2                           | RI (default)                                                       | 3 2 1<br>0 |  |
|                                       | 2-3                           | 5V or 12V<br>(depends on JCP1)                                     | 3 2 1      |  |
| <b>O</b> JCP2                         |                               |                                                                    |            |  |
| Function:<br>Jumper Type:<br>Setting: | COM F<br>2.54 m<br><b>Pin</b> | Port 1, 2 Power Selection<br>m pitch 1x3-pin header<br>Description |            |  |
|                                       | 1-2                           | +5V (default)                                                      | 3 2 1      |  |

| 1-2 | +5V (default) |  |
|-----|---------------|--|
| 2-3 | +12V          |  |

# **6**JV3

| Function:<br>Jumper Type: | RI/5V/1<br>2.00 m | 12V Selection for COM Port 1<br>m pitch 1x3-pin header |  |  |
|---------------------------|-------------------|--------------------------------------------------------|--|--|
| Setting:                  | Pin               | Description                                            |  |  |
|                           | 1-2               | RI (default)                                           |  |  |
|                           | 2-3               | 5V or 12V<br>(depends on JCP2)                         |  |  |

# ØJV4

| Function:<br>Jumper Type:<br>Setting: | RI/5V/1<br>2.00 m<br><b>Pin</b> | 2V Selection for COM Port 2<br>m pitch 1x3-pin header<br><b>Description</b> |       |  |
|---------------------------------------|---------------------------------|-----------------------------------------------------------------------------|-------|--|
|                                       | 1-2                             | RI (default)                                                                | 3 2 1 |  |
|                                       | 2-3                             | 5V or 12V<br>(depends on JCP2)                                              | 3 2 1 |  |

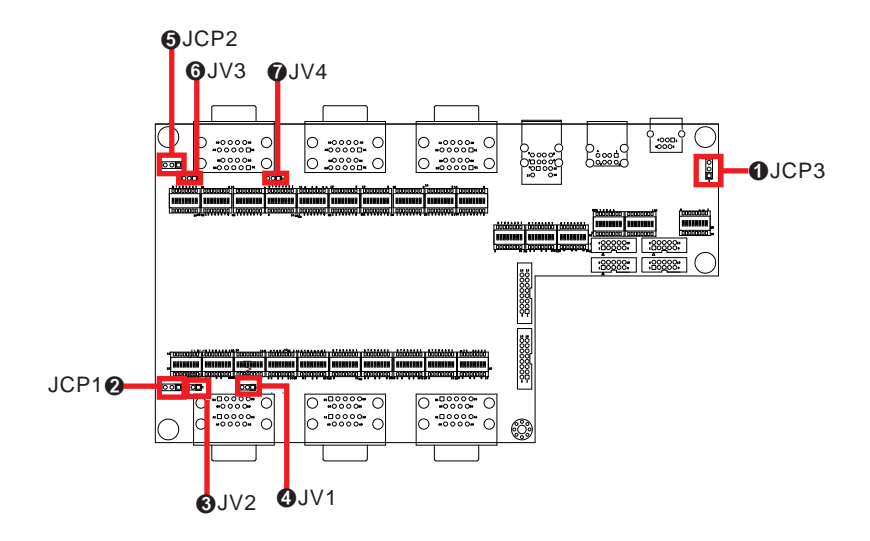

#### 3.2.3. Connectors

#### 3.2.3.1. Main Board (FMB-i230H)

12LAN2, 1

 Function:
 Ethernet connectors

 Connector Type:
 RJ-45 connector that supports 10/100/1000Mbps fast Ethernet

 Pin Assignment:
 RI-45 connector that supports 10/100/1000Mbps fast Ethernet

The pin assignments conform to the industry standard.

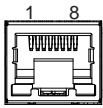

**Board Top** 

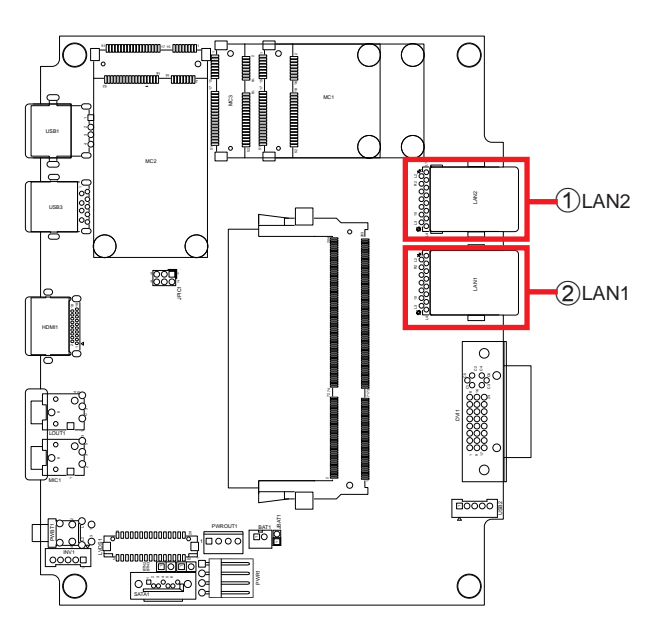

#### **Rear Panel**

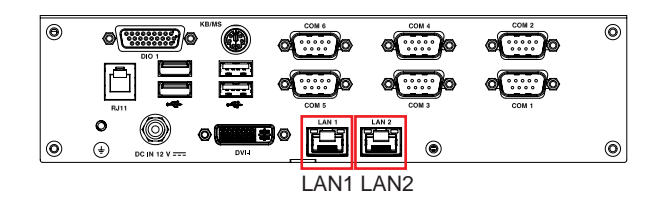

# **③DVI1**

| Function:       | DVI-I connector                             |           |
|-----------------|---------------------------------------------|-----------|
| Connector Type: | 29-pin DIP-type female connector            |           |
| Pin Assignment: | The pin assignments conform to the industry | 1 8 C1 C2 |
|                 | standard.                                   |           |

#### Board Top

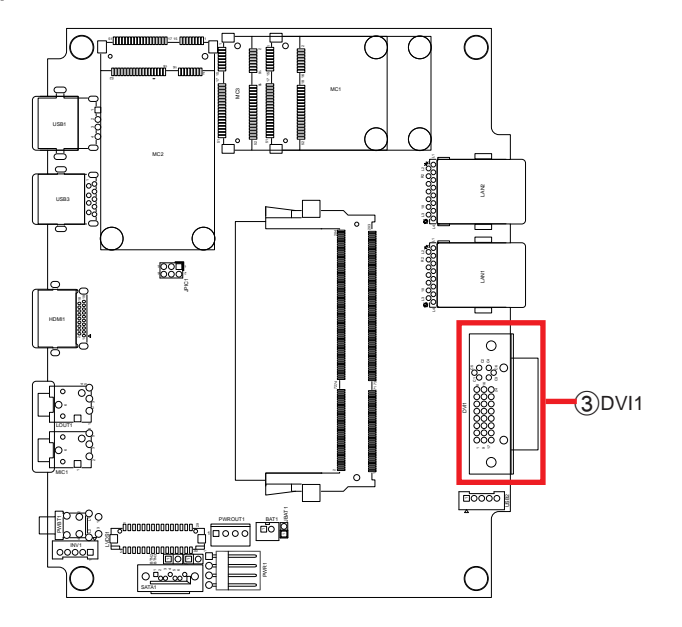

## Rear Panel

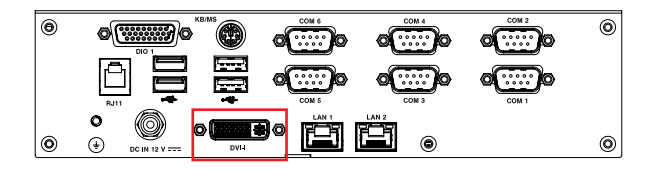

# **4**USB2

| Destription:    | Connec   | tor for the internal USB port |  |
|-----------------|----------|-------------------------------|--|
| Connector Type: | Pitch 2. | 00mm 5-pin wafer connectors   |  |
| Pin Assignment: | Pin      | Desc.                         |  |
|                 |          |                               |  |

| 1 | VCCUSB1 |
|---|---------|
| 2 | USBLN0  |
| 3 | USBLP0  |
| 4 | GND     |
| 5 | GND     |

#### Board Top

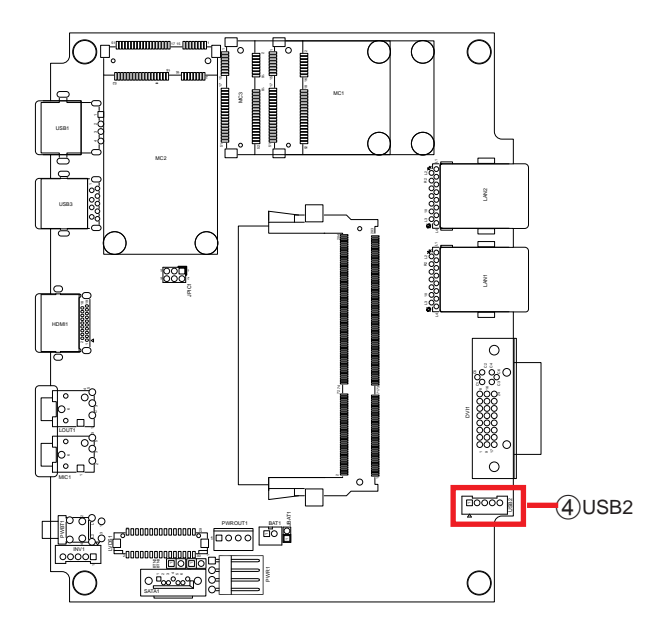

00000

ĊO

# **5BAT1**

 Destription: RTC Battery connector

 Connector Type:
 Onboard 4-pin one-wall wafer connector

 Pin Assignment:
 Pin
 Description

 1
 DC12V

 2
 DC12V

 3
 C-GND

C-GND

4

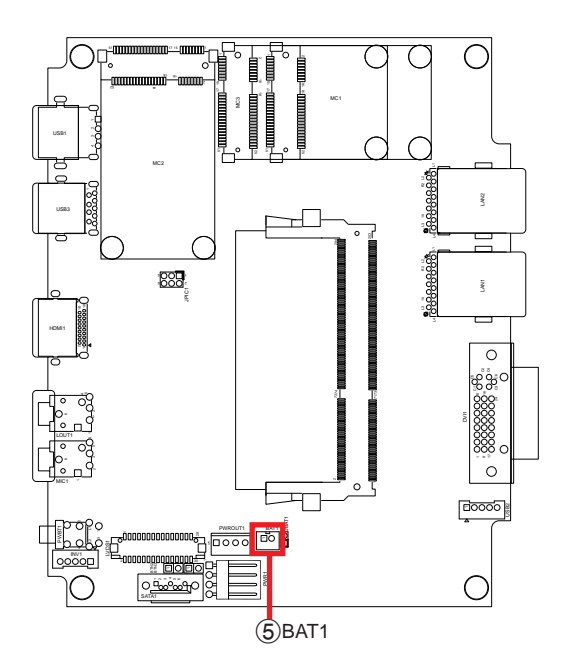

# 6 PWROUT1

#### Destription: Connector for SATA power. Connector Type: Onboard 4-pin one-wall wafer connector Pin Assignment: Pin Description

| : | Pin | Description |
|---|-----|-------------|
|   | 1   | 5VS         |
|   | 2   | GND         |
|   | 3   | GND         |
|   | 4   | 12VS        |

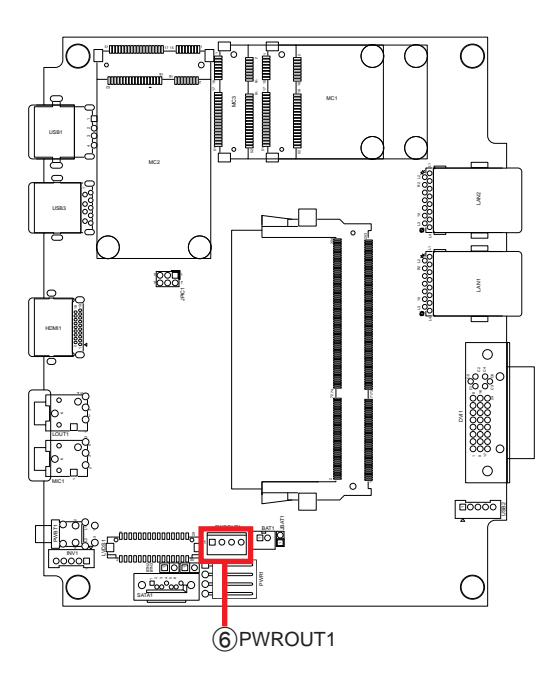

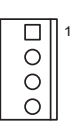
# ⑦**PWR1**

Destription: Connector for DC-in power.

Connector Type: Onboard 4-pin one-wall wafer connector Pin Assignment: Pin Description

| gnment: | Pin | Description |  |
|---------|-----|-------------|--|
|         | 1   | DC12V       |  |
|         | 2   | DC12V       |  |
|         | 3   | C-GND       |  |
|         | 4   | C-GND       |  |

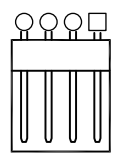

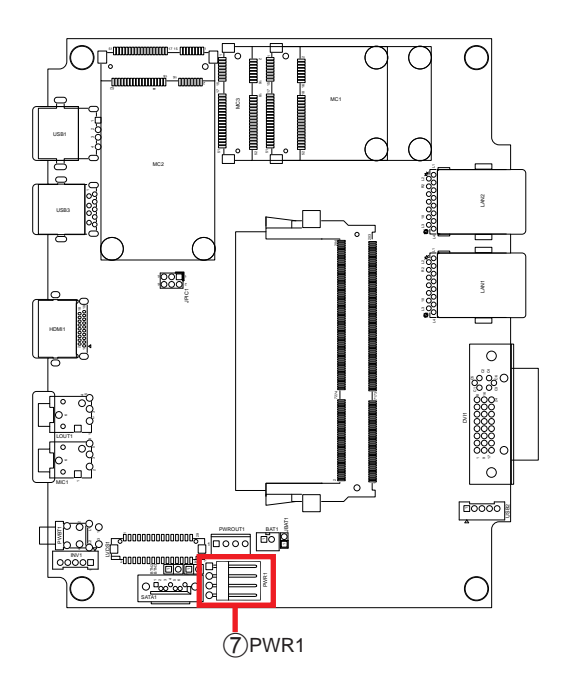

# **®SATA1**

**Destription:** Serial ATA Connector **Connector Type:** onboard 9-pin header

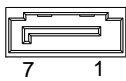

| Pin | Description |
|-----|-------------|
| 1   | GND         |
| 2   | SATA_TXP1   |
| 3   | SATA_TXN1   |
| 4   | GND         |
| 5   | SATA_RXN1   |
| 6   | SATA_RXP1   |
| 7   | GND         |
| 8   | GND         |
| 9   | GND         |

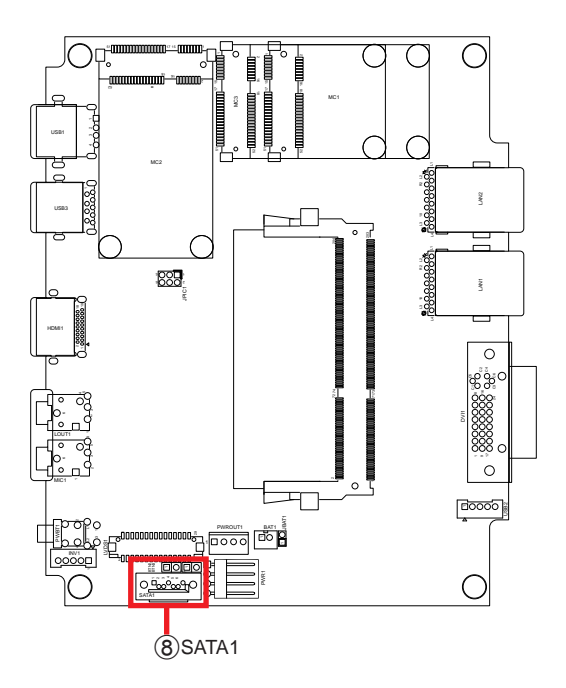

# **9PWBT1**

#### Destription: Power Button

**Connector Type:** LED tact switch with green and red colors

| Pin | Description | Pin | Description |
|-----|-------------|-----|-------------|
| 1   | GND         | 2   | N/A         |
| 3   | BTN         | 4   | N/A         |
| L1  | SW1_LED_N   | L2  | SW1_LED_P   |

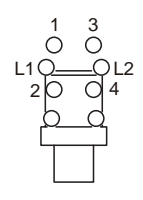

#### Board Top

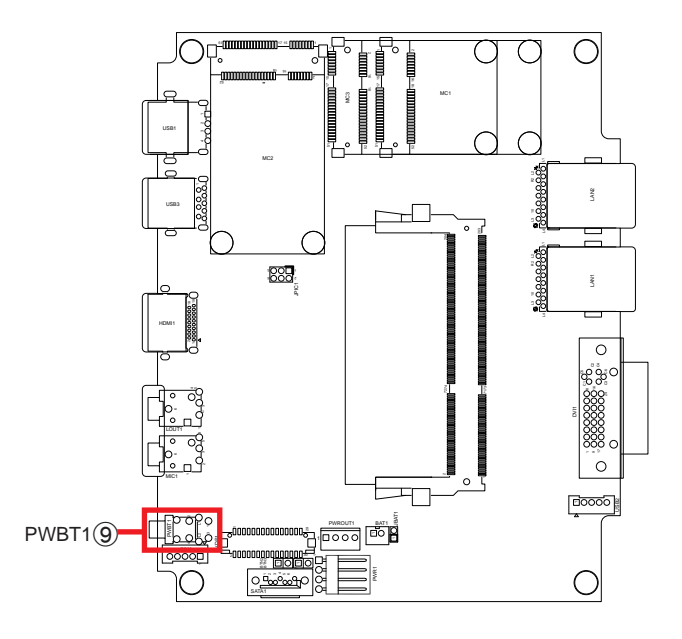

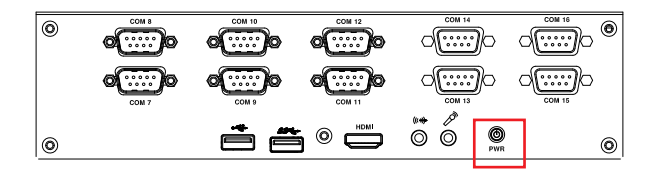

# **(1)** MIC1

Destription: Mic-in Port Connector Type: Pink 3.5mm audio jack

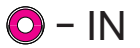

#### Board Top

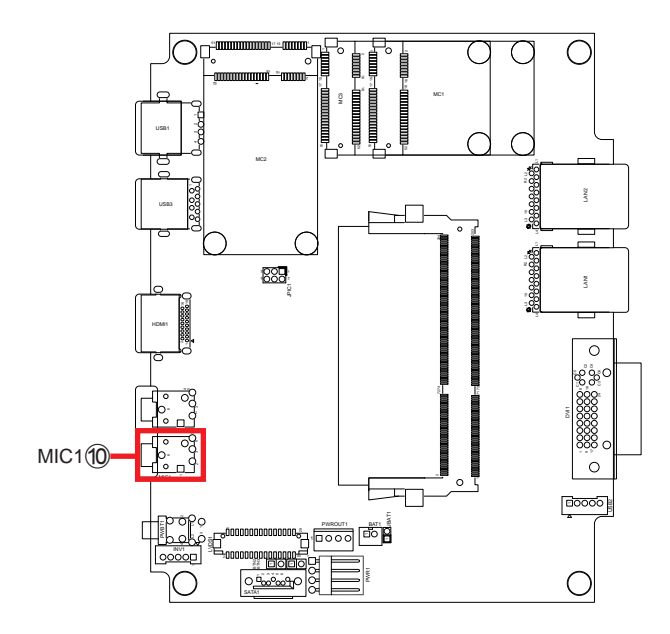

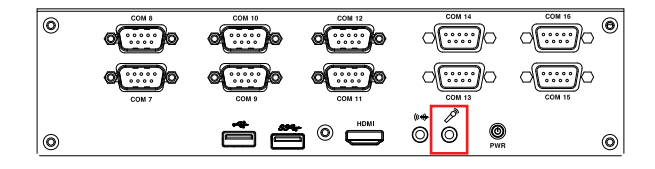

# 1 LOUT1

**Destription:** Line-out Port **Connector Type:** Lime green 3.5mm audio jack

OUT - 🔘

#### Board Top

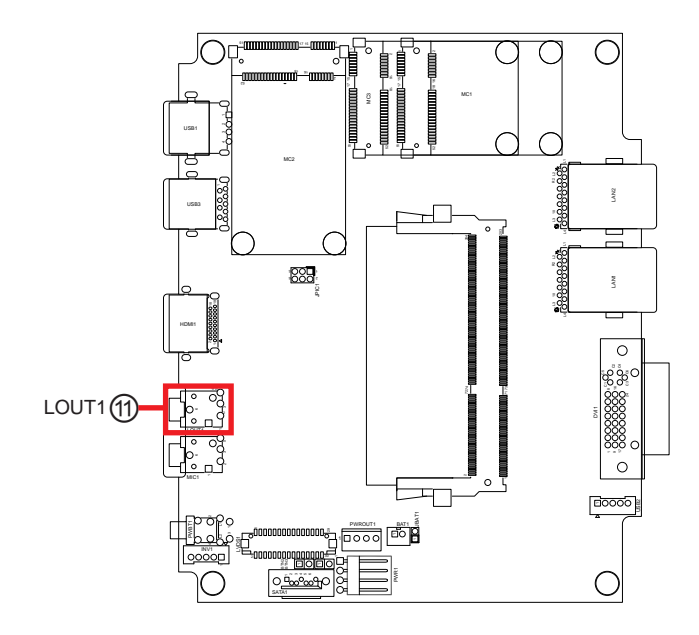

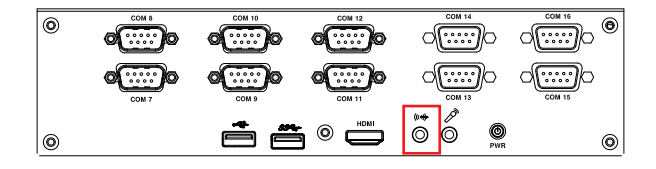

#### System Configuration

# 12 HDMI1

| Function:       | HDMI connector                                        |
|-----------------|-------------------------------------------------------|
| Connector Type: | 19-pin HDMI connector with flange                     |
| Pin Assignment: | The pin assignments conform to the industry standard. |

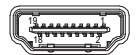

#### **Board Top**

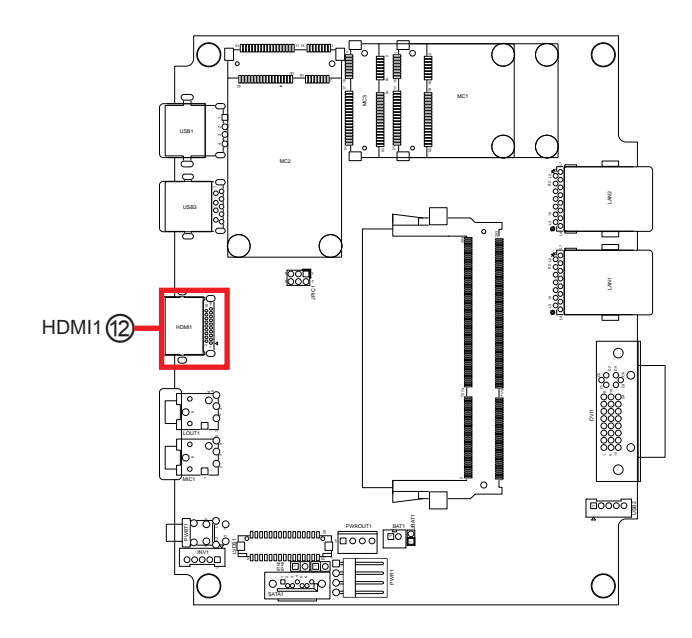

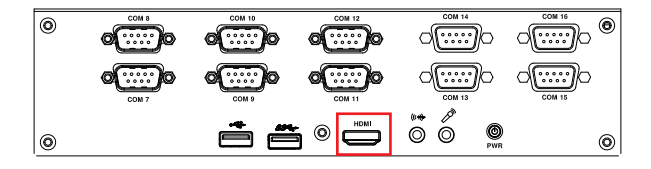

# (B) USB3

| Function:       | USB 3.0 connector                                     |
|-----------------|-------------------------------------------------------|
| Connector Type: | USB 3.0/2.0 type-A connectors                         |
| Pin Assignment: | The pin assignments conform to the industry standard. |

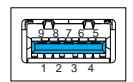

#### Board Top

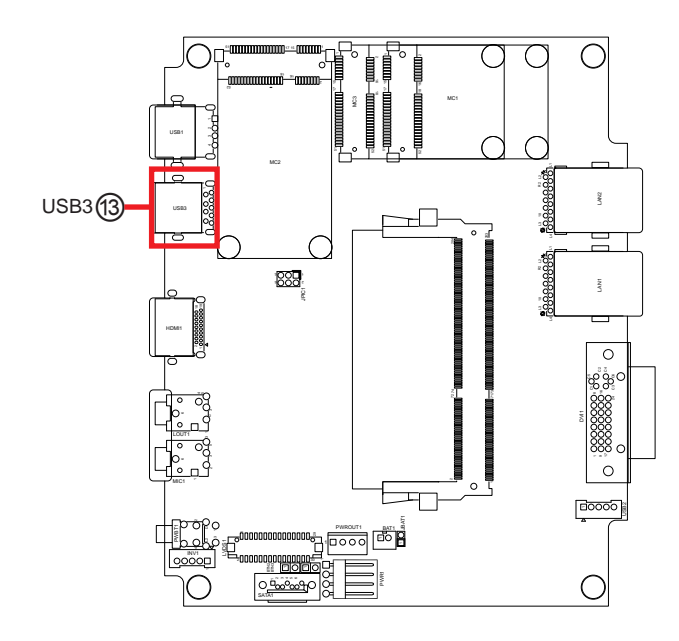

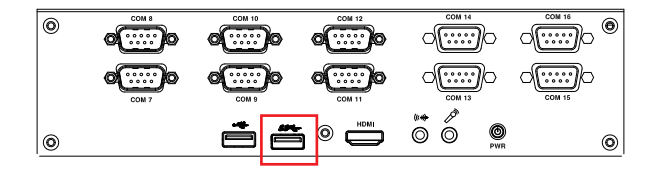

# **(4)**USB1

Function:USB 2.0 connectorConnector Type:USB 2.0/1.0 type-A connectorPin Assignment:The pin assignments conform to the industry standard.

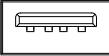

#### **Board Top**

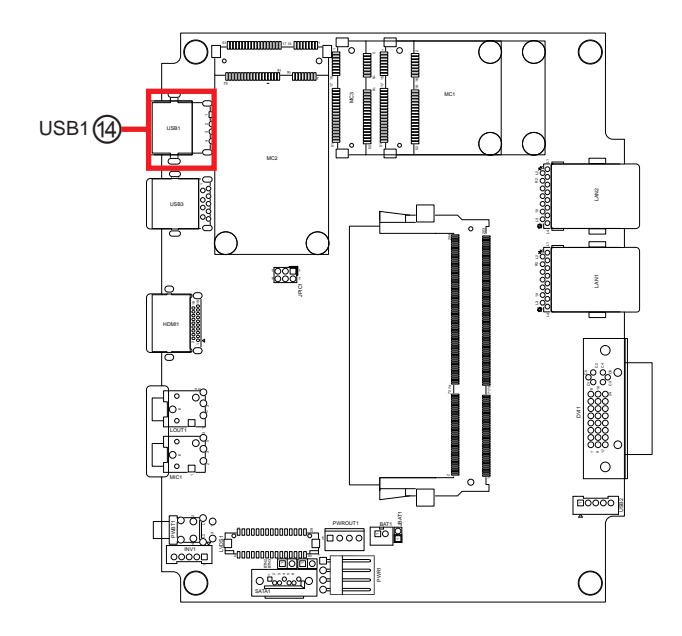

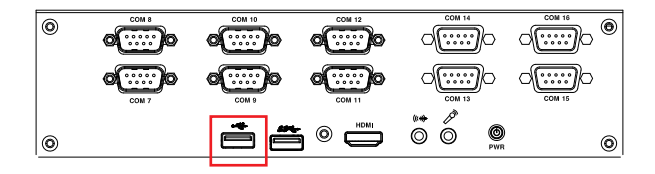

# **15 MC2**

 Description:
 Mini-card Full Size socket

 Connector Type:
 Onboard 0.8mm pitch 52-pin edge card connector

 Pin Assignment:
 The pin assignments conform to the industry standard.

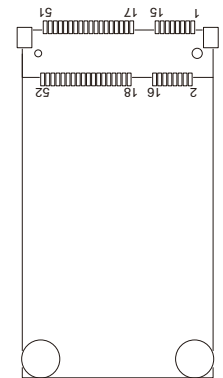

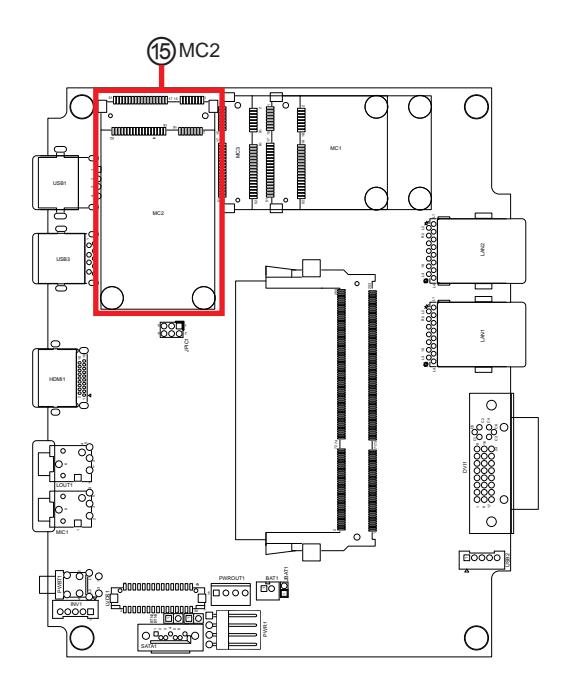

**16 MC3** 

 Function:
 mSATA socket

 Connector Type:
 Onboard 0.8mm pitch 52-pin edge card connector

 Pin Assignment:
 Image: Connector Type Connector

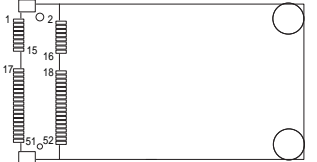

The pin assignments conform to the industry standard.

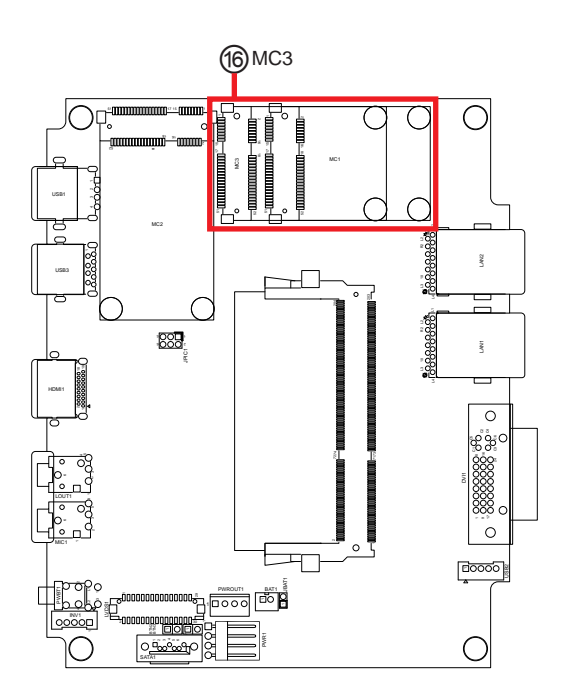

# **(1)** MC1

 Function:
 Mini-card half-size socket

 Connector Type:
 Onboard 0.8mm-pitch 52-pin edge card connector

 Pin Assignment:
 Display and the part

| _ | Pin | Desc.      | Pin | Desc.         |     |            |
|---|-----|------------|-----|---------------|-----|------------|
|   | 1   | 3.3AUX     | 21  | GND           |     |            |
| _ | 2   | 3.3AUX     | 22  | BUF_PLT_RST#  |     |            |
| _ | 3   | COEX1      | 23  | PCIE_RXN3     |     |            |
|   | 4   | GND        | 24  | 3.3AUX        |     |            |
| _ | 5   | Reserved   | 25  | PCIE_RXP3     |     |            |
| _ | 6   | 1.5VS_MINI | 26  | GND           |     |            |
| _ | 7   | 3.3AUX     | 27  | GND           |     |            |
|   | 8   | Reserved   | 28  | 1.5VS_MINI    | Pin | Desc.      |
| _ | 9   | GND        | 29  | GND           | 41  | 3.3AUX     |
|   | 10  | UIM_IO     | 30  | SMB_CLK_MAIN  | 42  | Reserved   |
|   | 11  | PCIE_CLKN3 | 31  | PCIE_TXN3     | 43  | GND        |
| _ | 12  | UIM_CLK    | 32  | SMB_DATA_MAIN | 44  | Reserved   |
| _ | 13  | PCIE_CLKP3 | 33  | PCIE_TXP3     | 45  | Reserved   |
|   | 14  | UIM_RESET  | 34  | GND           | 46  | Reserved   |
| _ | 15  | GND        | 35  | GND           | 47  | Reserved   |
| _ | 16  | Reserved   | 36  | USBN2         | 48  | 1.5VS_MINI |
|   | 17  | Reserved   | 37  | GND           | 49  | Reserved   |
|   | 18  | GND        | 38  | USBP2         | 50  | GND        |
|   | 19  | Reserved   | 39  | 3.3AUX        | 51  | Reserved   |
|   | 20  | Reserved   | 40  | GND           | 52  | 3.3AUX     |
|   |     |            |     |               |     |            |

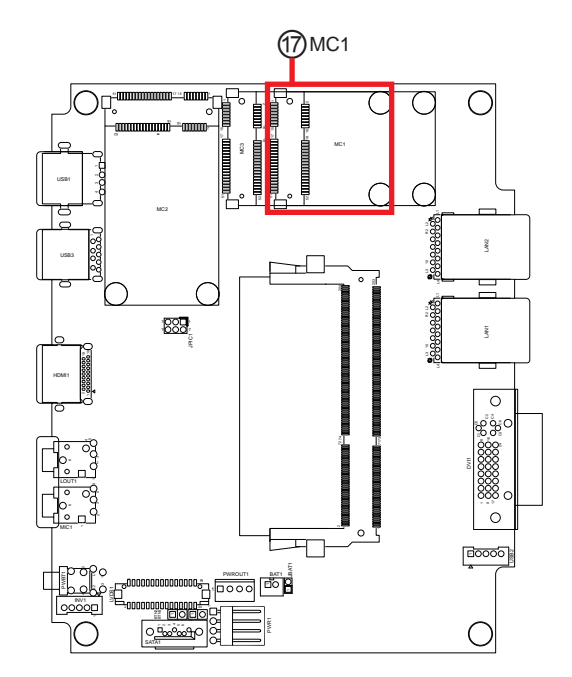

# 3.2.3.2 SCDB-128C

Pin Assignment:

| (1)CN4 ( | COM Po | ort 1,2) |
|----------|--------|----------|
|----------|--------|----------|

| Function:       | COM Port 5, 6 (RS232/422/485 w/ 5/12V DC power, |
|-----------------|-------------------------------------------------|
|                 | default: RS232)                                 |
| Connector Type: | 9-pin male-type DSUB connector                  |

| 0 | $\begin{pmatrix}1&\bullet&\bullet&\bullet\\\bullet&\bullet&\bullet\\\bullet&\bullet\\\bullet&\bullet&\bullet\\\bullet&\bullet\\\bullet&\bullet&\bullet\\\bullet\\\bullet&\bullet&\bullet\\\bullet&\bullet\\\bullet&\bullet\\\bullet&\bullet\\\bullet&\bullet\\\bullet&\bullet\\\bullet&\bullet\\\bullet&\bullet\\\bullet&\bullet\\\bullet&\bullet\\\bullet\\\bullet&\bullet&\bullet\\\bullet\\\bullet&\bullet&\bullet\\\bullet\\\bullet&\bullet&\bullet\\\bullet\\\bullet&\bullet&\bullet\\\bullet\\\bullet&\bullet\\\bullet\\\bullet&\bullet\\\bullet\\\bullet&\bullet\\\bullet\\\bullet&\bullet\\\bullet\\\bullet&\bullet\\\bullet\\\bullet&\bullet\\\bullet\\\bullet\\\bullet&\bullet\\\bullet\\\bullet\\\bullet&\bullet\\\bullet\\\bullet\\\bullet&\bullet\\\bullet\\\bullet\\\bullet\\\bullet\\\bullet\\\bullet\\\bullet\\\bullet\\\bullet\\\bullet\\\bullet\\\bullet\\\bullet\\\bullet\\\bullet\\\bullet\\\bullet\\\bullet\\\bullet\\$ | 0 |
|---|----------------------------------------------------------------------------------------------------|---|
| 0 |                                                                                                    | 0 |

|               | Pin                     | Description                                                                                                   | Pin                     | Description                                                                       |
|---------------|-------------------------|----------------------------------------------------------------------------------------------------|-------------------------|-----------------------------------------------------------------------------------|
|               | 1                       | DCD                                                                                                    | 2                       | RXD                                                                               |
| Deasa         | 3                       | TXD                                                                                                    | 4                       | DTR                                                                               |
| RƏZƏZ         | 5                       | GND                                                                                                    | 6                       | DSR                                                                               |
|               | 7                       | RTS                                                                                                    | 8                       | CTS                                                                               |
|               | 9                       | RI                                                                                                    |                         |                                                                                   |
|               |                         |                                                                                                    |                         |                                                                                   |
|               | Pin                     | Description                                                                                                   | Pin                     | Description                                                                       |
| RS422/        | <b>Pin</b><br>1         | Description<br>DCD / (RS422 TX-) /<br>(RS485-)                                                                | Pin<br>2                | Description<br>RXD / (RS422 TX+) /<br>(RS485+)                                    |
| RS422/<br>485 | <b>Pin</b><br>1<br>3    | Description<br>DCD / (RS422 TX-) /<br>(RS485-)<br>TXD / (RS422 RX+)                                           | <b>Pin</b><br>2<br>4    | Description<br>RXD / (RS422 TX+) /<br>(RS485+)<br>DTR / (RS422 RX-)               |
| RS422/<br>485 | Pin<br>1<br>3<br>5      | Description           DCD / (RS422 TX-) /           (RS485-)           TXD / (RS422 RX+)           GND        | Pin<br>2<br>4<br>6      | Description<br>RXD / (RS422 TX+) /<br>(RS485+)<br>DTR / (RS422 RX-)<br>DSR        |
| RS422/<br>485 | Pin<br>1<br>3<br>5<br>7 | Description           DCD / (RS422 TX-) /<br>(RS485-)           TXD / (RS422 RX+)           GND           RTS | Pin<br>2<br>4<br>6<br>8 | Description<br>RXD / (RS422 TX+) /<br>(RS485+)<br>DTR / (RS422 RX-)<br>DSR<br>CTS |

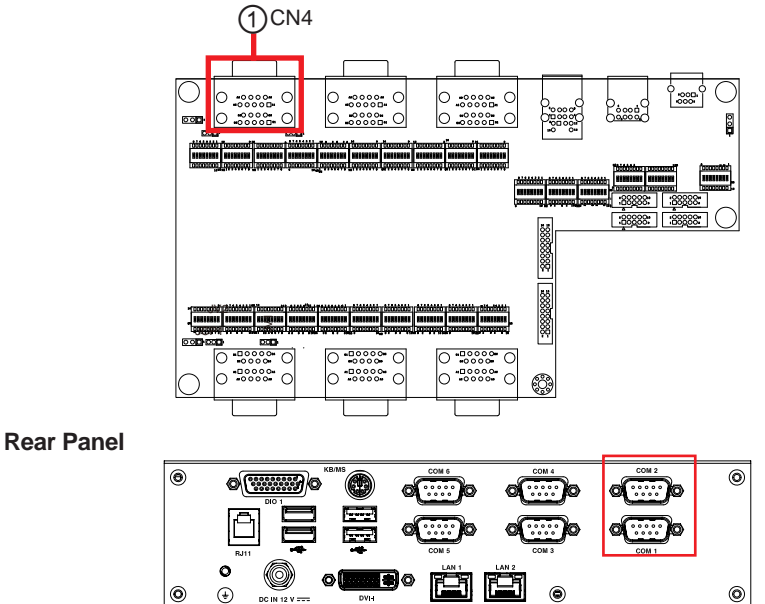

# ②CN5 (COM Port 3, 4)

| Function:       | COM Port 3, 4 (RS232/485, default: RS232) |
|-----------------|-------------------------------------------|
| Connector Type: | 9-pin male-type DSUB connector            |

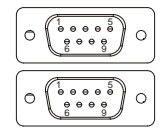

| Pin Assignment: |              | Pin                       | Description                                        | Pin                       | Description                                        |
|-----------------|--------------|---------------------------|----------------------------------------------------|---------------------------|----------------------------------------------------|
|                 |              | 1                         | DCD                                                | 2                         | RXD                                                |
|                 | <b>B6333</b> | 3                         | TXD                                                | 4                         | DTR                                                |
|                 | N3232        | 5                         | GND                                                | 6                         | DSR                                                |
|                 |              | 7                         | RTS                                                | 8                         | CTS                                                |
|                 |              | 9                         | RI                                                 |                           |                                                    |
|                 |              |                           |                                                    |                           |                                                    |
|                 |              | Pin                       | Description                                        | Pin                       | Description                                        |
|                 |              | <b>Pin</b><br>1           | Description<br>DCD / (RS485-)                      | <b>Pin</b> 2              | Description<br>RXD / (RS485+)                      |
|                 | DC 405       | <b>Pin</b><br>1<br>3      | Description<br>DCD / (RS485-)<br>TXD               | <b>Pin</b><br>2<br>4      | Description<br>RXD / (RS485+)<br>DTR               |
|                 | RS485        | <b>Pin</b><br>1<br>3<br>5 | Description<br>DCD / (RS485-)<br>TXD<br>GND        | <b>Pin</b><br>2<br>4<br>6 | Description<br>RXD / (RS485+)<br>DTR<br>DSR        |
|                 | RS485        | Pin<br>1<br>3<br>5<br>7   | Description<br>DCD / (RS485-)<br>TXD<br>GND<br>RTS | Pin<br>2<br>4<br>6<br>8   | Description<br>RXD / (RS485+)<br>DTR<br>DSR<br>CTS |

#### **Board Top**

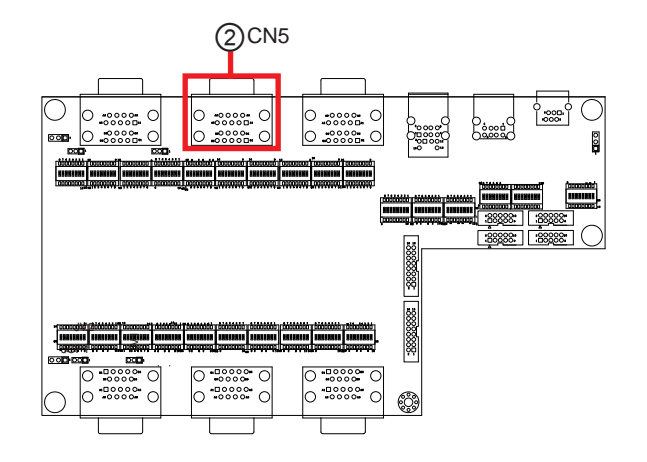

| - |   |
|---|---|
| ۲ | ۲ |
|   |   |
| 0 | ۲ |

#### ③CN6 (COM Port 5, 6)

Function:COM Port 5, 6 (RS232/485, default: RS232)Connector Type:9-pin male-type DSUB connector

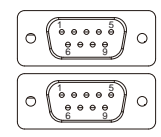

| Pin Assignment: |              | Pin                       | Description                                        | Pin                       | Description                                        |
|-----------------|--------------|---------------------------|----------------------------------------------------|---------------------------|----------------------------------------------------|
|                 |              | 1                         | DCD                                                | 2                         | RXD                                                |
| RS              | <b>B6333</b> | 3                         | TXD                                                | 4                         | DTR                                                |
|                 | N3232        | 5                         | GND                                                | 6                         | DSR                                                |
|                 |              | 7                         | RTS                                                | 8                         | CTS                                                |
|                 |              | 9                         | RI                                                 |                           |                                                    |
|                 |              |                           |                                                    |                           |                                                    |
|                 |              | Pin                       | Description                                        | Pin                       | Description                                        |
|                 |              | <b>Pin</b><br>1           | Description<br>DCD / (RS485-)                      | <b>Pin</b> 2              | Description<br>RXD / (RS485+)                      |
|                 | DC 405       | <b>Pin</b><br>1<br>3      | Description<br>DCD / (RS485-)<br>TXD               | <b>Pin</b><br>2<br>4      | Description<br>RXD / (RS485+)<br>DTR               |
|                 | RS485        | <b>Pin</b><br>1<br>3<br>5 | Description<br>DCD / (RS485-)<br>TXD<br>GND        | <b>Pin</b><br>2<br>4<br>6 | Description<br>RXD / (RS485+)<br>DTR<br>DSR        |
|                 | RS485        | Pin<br>1<br>3<br>5<br>7   | Description<br>DCD / (RS485-)<br>TXD<br>GND<br>RTS | Pin<br>2<br>4<br>6<br>8   | Description<br>RXD / (RS485+)<br>DTR<br>DSR<br>CTS |

#### **Board Top**

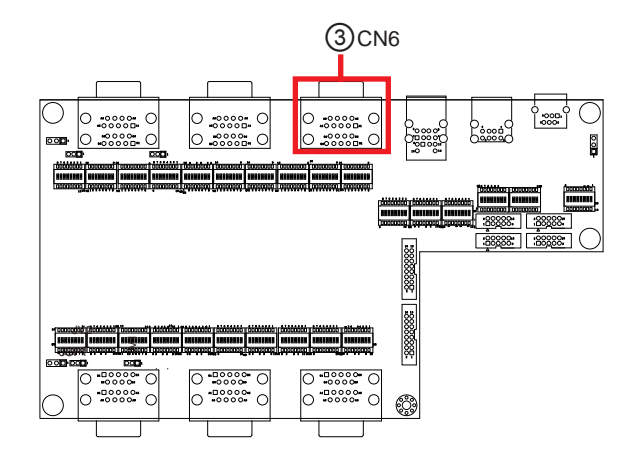

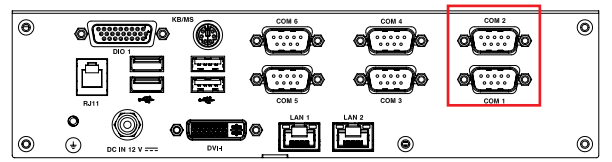

**(4)**CN7

| Function:<br>Connector Type: | KB/MS and 2xUSB 2.0 Connectors (USB 3,4)<br>Onboard 18-pin header |             |     |             |  |  |  |
|------------------------------|-------------------------------------------------------------------|-------------|-----|-------------|--|--|--|
| Pin Assignment:              | Pin                                                               | Description | Pin | Description |  |  |  |
|                              | 1                                                                 | GND         | 9   | GND         |  |  |  |
|                              | 2                                                                 | HUB1_USB1+  | 10  | KDATA       |  |  |  |
|                              | 3                                                                 | HUB1_USB1-  | 11  | MDATA       |  |  |  |
|                              | 4                                                                 | VCCUSB1     | 12  | PS2_VCC     |  |  |  |
|                              | 5                                                                 | GND         | 13  | KCLK        |  |  |  |
|                              | 6                                                                 | HUB1_USB2+  | 14  | MCLK        |  |  |  |
|                              | 7                                                                 | HUB1_USB2-  | 15  | GND         |  |  |  |
|                              | 8                                                                 | VCCUSB1     | 16  | GND         |  |  |  |
|                              |                                                                   |             | 17  | GND         |  |  |  |
|                              |                                                                   |             | 18  | GND         |  |  |  |

#### **Board Top**

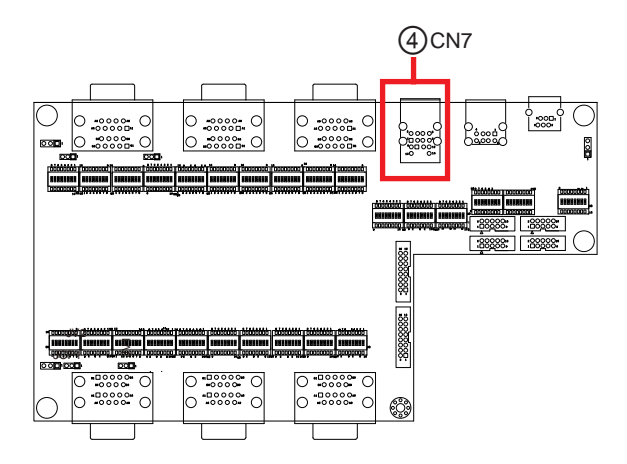

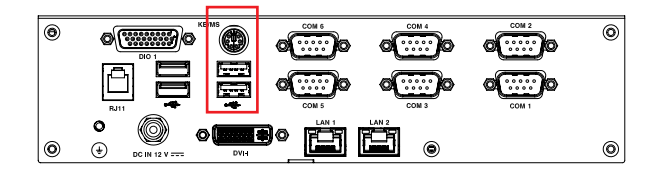

# **5**CN8

| Function:<br>Connector Type: | 2xUSB 2.0 Connectors (USB 5,6)<br>Onboard 8-pin header |             |  |  |  |
|------------------------------|--------------------------------------------------------|-------------|--|--|--|
| Pin Assignment:              | Pin                                                    | Description |  |  |  |
|                              | 1                                                      | VCCUSB3     |  |  |  |
|                              | 2                                                      | HUB1_USB3-  |  |  |  |
|                              | 3                                                      | HUB1_USB3+  |  |  |  |
|                              | 4                                                      | GND         |  |  |  |
|                              | 5                                                      | VCCUSB3     |  |  |  |
|                              | 6                                                      | HUB1_USB4-  |  |  |  |
|                              | 7                                                      | HUB1_USB4+  |  |  |  |
|                              | 8                                                      | GND         |  |  |  |

# 

#### **Board Top**

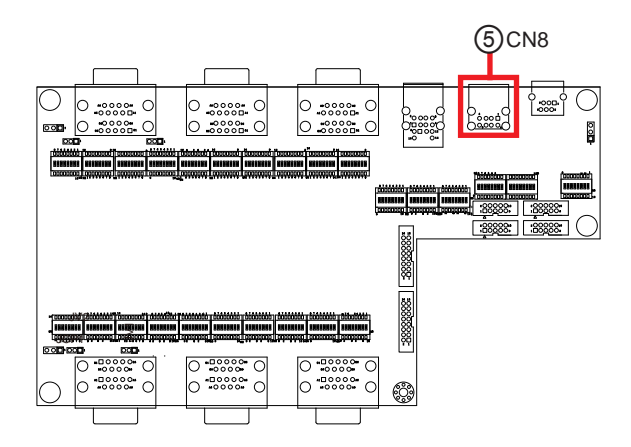

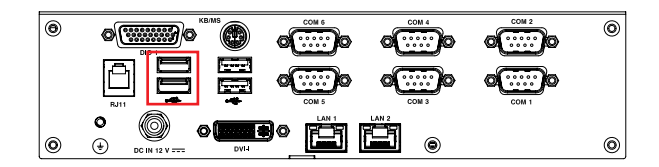

# 6 **RJ11**

| Function:       | RJ11 connector       |
|-----------------|----------------------|
| Connector Type: | onboard 6-pin header |

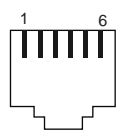

Pin Assignment:

| _ | Pin | Description |
|---|-----|-------------|
|   | 1   | SIO_DI8     |
|   | 2   | D_OUT1_N    |
|   | 3   | RJ11_POWER  |
|   | 4   | DI0         |
|   | 5   | D_OUT0_N    |
|   | 6   | GND         |

#### **Board Top**

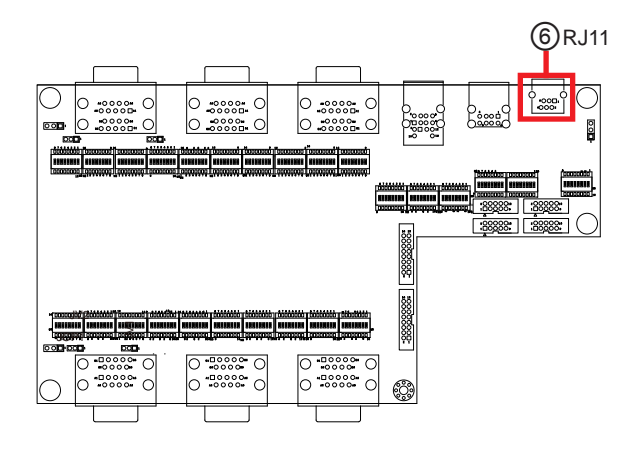

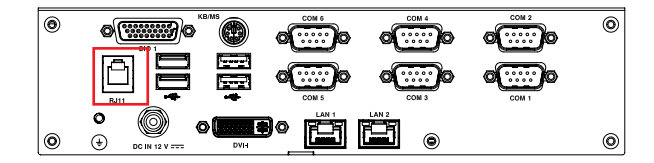

#### ⑦⑧⑨⑩COM13, 14 , 15, 16 (COM Port 13, 14, 15, 16)

| Function:<br>Connector Type: | COM Port 13, 14, 15,16 (RS232/485, default: RS232)<br>2.54mm pitch 2x5 pin box header |     |                |     |                | ľ  |
|------------------------------|---------------------------------------------------------------------------------------|-----|----------------|-----|----------------|----|
| Pin Assignment:              |                                                                                       | Pin | Description    | Pin | Description    |    |
|                              |                                                                                       | 1   | DCD            | 2   | RXD            | Ϊc |
|                              | <b>PS</b> 232                                                                         | 3   | TXD            | 4   | DTR            |    |
|                              | N JZJZ                                                                                | 5   | GND            | 6   | DSR            |    |
|                              |                                                                                       | 7   | RTS            | 8   | CTS            | _  |
|                              |                                                                                       | 9   | RI             |     |                |    |
|                              |                                                                                       | Pin | Description    | Pin | Description    |    |
|                              |                                                                                       | 1   | DCD / (RS485-) | 2   | RXD / (RS485+) | _  |
|                              | DCADE                                                                                 | 3   | TXD            | 4   | DTR            | _  |
|                              | K 3403                                                                                | 5   | GND            | 6   | DSR            | _  |
|                              |                                                                                       | 7   | RTS            | 8   | CTS            | _  |
|                              |                                                                                       | 9   | RI             |     |                |    |

#### **Board Top**

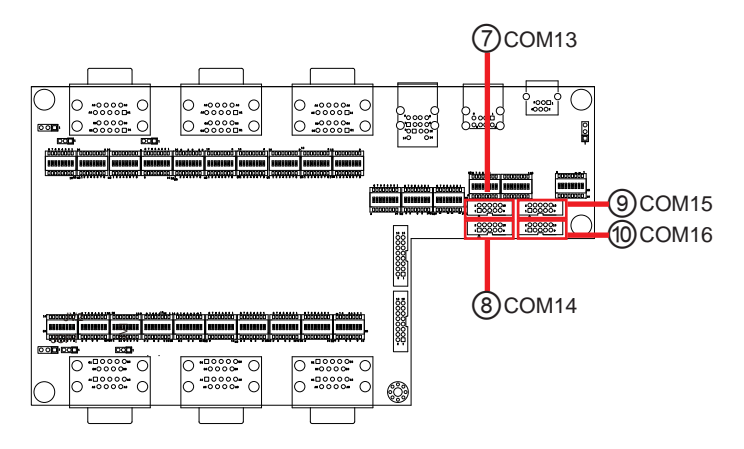

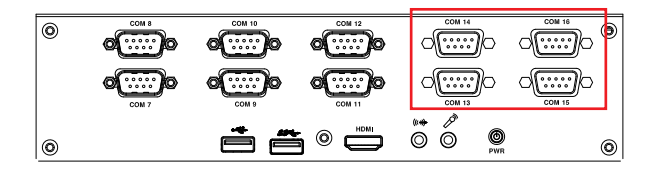

# 11 12 DIO1, 2

| Function:<br>Connector Type: | Digital I/O Connectors (4-in/4-out)<br>onboard 2.00mm pitch 2x8-pin box header |             |     |             |   |  |  |  |
|------------------------------|--------------------------------------------------------------------------------|-------------|-----|-------------|---|--|--|--|
| Pin Assignment:              | Pin                                                                            | Description | Pin | Description | Γ |  |  |  |
|                              | 1                                                                              | DI8         | 2   | DI9         |   |  |  |  |
|                              | 3                                                                              | DI10        | 4   | DI11        |   |  |  |  |
|                              | 5                                                                              | DI12        | 6   | DI13        |   |  |  |  |
|                              | 7                                                                              | DI14        | 8   | DI15        |   |  |  |  |
|                              | 9                                                                              | DO8         | 10  | DO9         |   |  |  |  |
|                              | 11                                                                             | DO10        | 12  | DO11        |   |  |  |  |
|                              | 13                                                                             | DO12        | 14  | DO13        |   |  |  |  |
|                              | 15                                                                             | DO14        | 16  | DO15        |   |  |  |  |

**Board Top** 

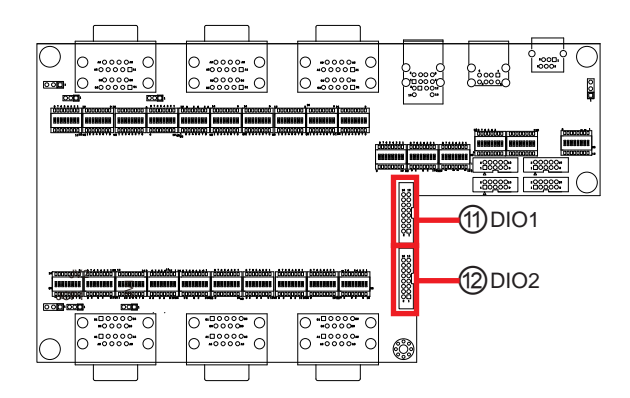

#### **Right Side and Rear Panel**

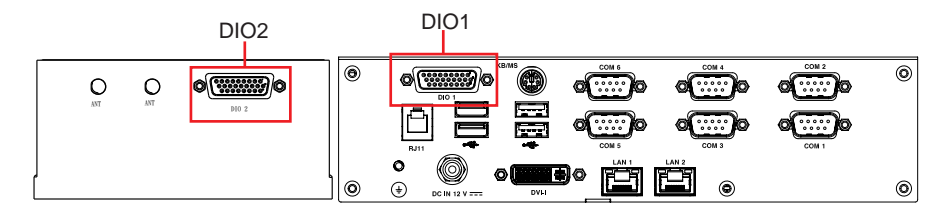

#### <sup>(3)</sup>CN3 (COM Port 11, 12)

Function: COM Port 11, 12 (RS232/485, default: RS232) Connector Type: 9-pin male-type DSUB connector

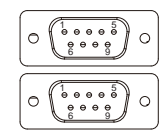

۲

| Pin Assignment: |              | Pin                       | Description                                        | Pin                       | Description                                        |
|-----------------|--------------|---------------------------|----------------------------------------------------|---------------------------|----------------------------------------------------|
|                 |              | 1                         | DCD                                                | 2                         | RXD                                                |
| RS2             | <b>B6333</b> | 3                         | TXD                                                | 4                         | DTR                                                |
|                 | N3232        | 5                         | GND                                                | 6                         | DSR                                                |
|                 |              | 7                         | RTS                                                | 8                         | CTS                                                |
|                 |              | 9                         | RI                                                 |                           |                                                    |
|                 |              |                           |                                                    |                           |                                                    |
|                 |              | Pin                       | Description                                        | Pin                       | Description                                        |
|                 |              | Pin<br>1                  | Description<br>DCD / (RS485-)                      | Pin<br>2                  | Description<br>RXD / (RS485+)                      |
|                 | DC 405       | <b>Pin</b><br>1<br>3      | Description<br>DCD / (RS485-)<br>TXD               | <b>Pin</b><br>2<br>4      | Description<br>RXD / (RS485+)<br>DTR               |
|                 | RS485        | <b>Pin</b><br>1<br>3<br>5 | Description<br>DCD / (RS485-)<br>TXD<br>GND        | <b>Pin</b><br>2<br>4<br>6 | Description<br>RXD / (RS485+)<br>DTR<br>DSR        |
|                 | RS485        | Pin<br>1<br>3<br>5<br>7   | Description<br>DCD / (RS485-)<br>TXD<br>GND<br>RTS | Pin<br>2<br>4<br>6<br>8   | Description<br>RXD / (RS485+)<br>DTR<br>DSR<br>CTS |

#### **Board Top**

0

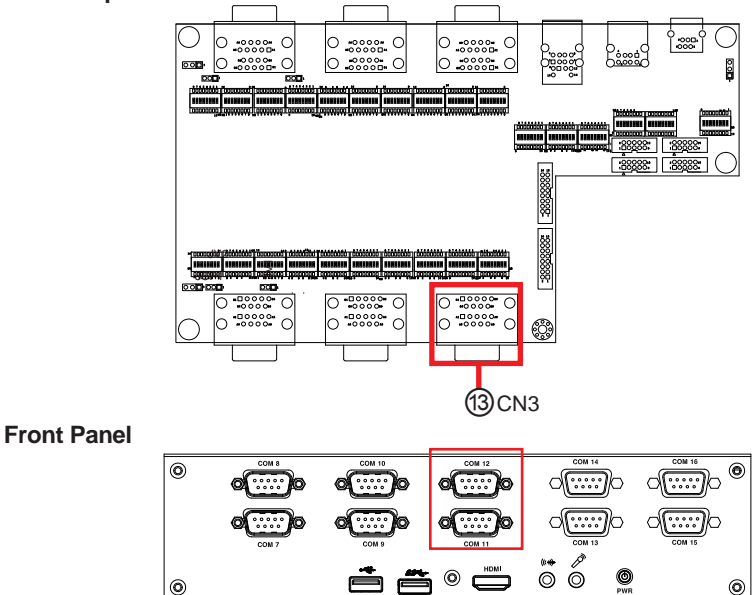

## (4) CN2 (COM Port 9, 10)

| Function:       | COM Port 9, 10 (RS232/485, default: RS232) |
|-----------------|--------------------------------------------|
| Connector Type: | 9-pin male-type DSUB connector             |

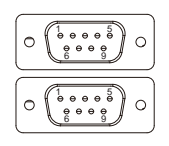

| Pin Assignment: |                | Pin                       | Description                                      | Pin                       | Description                                        |
|-----------------|----------------|---------------------------|--------------------------------------------------|---------------------------|----------------------------------------------------|
|                 |                | 1                         | DCD                                              | 2                         | RXD                                                |
|                 | <b>D</b> \$333 | 3                         | TXD                                              | 4                         | DTR                                                |
| K5Z3Z           | RJZJZ          | 5                         | GND                                              | 6                         | DSR                                                |
|                 |                | 7                         | RTS                                              | 8                         | CTS                                                |
|                 |                | 9                         | RI                                               |                           |                                                    |
|                 |                |                           |                                                  |                           |                                                    |
|                 |                | Pin                       | Description                                      | Pin                       | Description                                        |
|                 |                | Pin<br>1                  | Description<br>DCD / (RS485-)                    | Pin<br>2                  | Description<br>RXD / (RS485+)                      |
|                 | DC 405         | <b>Pin</b><br>1<br>3      | Description<br>DCD / (RS485-)<br>TXD             | <b>Pin</b><br>2<br>4      | Description<br>RXD / (RS485+)<br>DTR               |
|                 | RS485          | <b>Pin</b><br>1<br>3<br>5 | Description<br>DCD / (RS485-)<br>TXD<br>GND      | <b>Pin</b><br>2<br>4<br>6 | Description<br>RXD / (RS485+)<br>DTR<br>DSR        |
|                 | RS485          | Pin<br>1<br>3<br>5<br>7   | Description<br>DCD/(RS485-)<br>TXD<br>GND<br>RTS | Pin<br>2<br>4<br>6<br>8   | Description<br>RXD / (RS485+)<br>DTR<br>DSR<br>CTS |

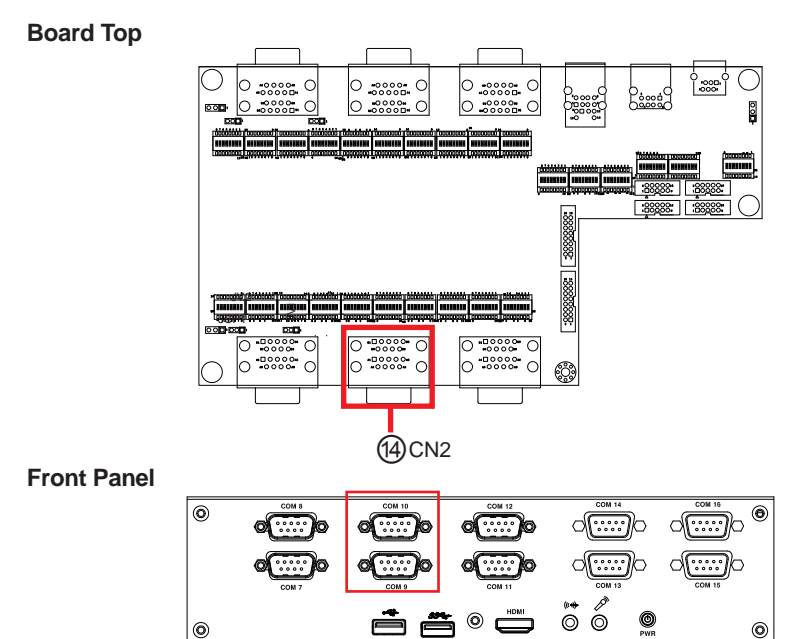

# (5) CN1 (COM Port 7,8)

| Function:       | COM Port 7, 8 (RS232/422/485 w/ 5/12V DC power, |
|-----------------|-------------------------------------------------|
|                 | default: RS232)                                 |
| Connector Type: | 9-pin male-type DSUB connector                  |

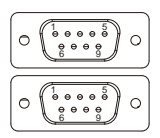

| Pin Assignment: |               | Pin                       | Description                                                                                  | Pin                     | Description                                                                                                    |  |
|-----------------|---------------|---------------------------|----------------------------------------------------------------------------------------------|-------------------------|----------------------------------------------------------------------------------------------------|--|
|                 | RS232         | 1                         | DCD                                                                                          | 2                       | RXD                                                                                                    |  |
|                 |               | 3                         | TXD                                                                                          | 4                       | DTR                                                                                                    |  |
|                 |               | 5                         | GND                                                                                          | 6                       | DSR                                                                                                    |  |
|                 |               | 7                         | RTS                                                                                          | 8                       | CTS                                                                                                    |  |
|                 |               | 9                         | RI                                                                                           |                         |                                                                                                    |  |
|                 |               |                           |                                                                                              |                         |                                                                                                    |  |
|                 |               | Pin                       | Description                                                                                  | Pin                     | Description                                                                                                    |  |
|                 | R\$422/       | <b>Pin</b><br>1           | Description<br>DCD / (RS422 TX-) /<br>(RS485-)                                               | <b>Pin</b><br>2         | Description<br>RXD / (RS422 TX+)<br>/ (RS485+)                                                                       |  |
|                 | RS422/<br>485 | <b>Pin</b><br>1<br>3      | Description           DCD / (RS422 TX-) / (RS485-)           TXD / (RS422 RX+)               | <b>Pin</b><br>2<br>4    | Description<br>RXD / (RS422 TX+)<br>/ (RS485+)<br>DTR / (RS422 RX-)                                                  |  |
|                 | RS422/<br>485 | <b>Pin</b><br>1<br>3<br>5 | Description           DCD / (RS422 TX-) / (RS485-)           TXD / (RS422 RX+)           GND | Pin<br>2<br>4<br>6      | Description<br>RXD / (RS422 TX+)<br>/ (RS485+)<br>DTR / (RS422 RX-)<br>DSR                                           |  |
|                 | RS422/<br>485 | Pin<br>1<br>3<br>5<br>7   | Description<br>DCD / (RS422 TX-) /<br>(RS485-)<br>TXD / (RS422 RX+)<br>GND<br>RTS            | Pin<br>2<br>4<br>6<br>8 | Description           RXD / (RS422 TX+)           / (RS485+)           DTR / (RS422 RX-)           DSR           CTS |  |

#### **Board Top**

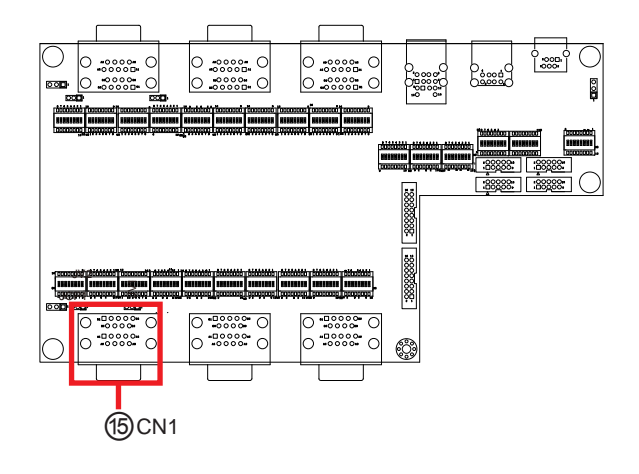

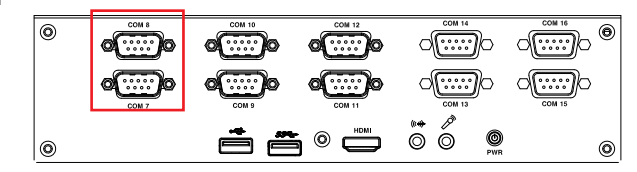

#### 3.2.4. DIP Switches

#### SW 1~3, 16~18, 25, 26

Function: COM1, 2, 7, 8 RS232/422/485 Mode Switch Jumper Type: 1 x 8-pin DIP Switch

| COM  | Switch No. |                        |                        |                        | Switch No. |                        |       |       |
|------|------------|------------------------|------------------------|------------------------|------------|------------------------|-------|-------|
| COM1 | SW16       |                        |                        |                        |            | SW17                   |       |       |
| COM2 | SW26       |                        |                        |                        |            | SW18                   |       |       |
| COM7 | SW1        |                        |                        |                        |            | SW2                    |       |       |
| COM8 |            | Ş                      | SW25                   |                        |            | SW3                    |       |       |
|      | Pins       | RS232                  | RS422                  | RS485                  | Pins       | RS232                  | RS422 | RS485 |
|      | 1-16       | On                     | Off                    | Off                    | 1-16       | On                     | Off   | Off   |
|      | 2-15       | Off                    | On                     | On                     | 2-15       | On                     | Off   | Off   |
|      | 3-14       | Off                    | On                     | On                     | 3-14       | On                     | Off   | Off   |
|      | 4-13       | Off                    | On                     | On                     | 4-13       | On                     | Off   | Off   |
|      | 5-12       | Off                    | On                     | Off                    | 5-12       | On                     | Off   | Off   |
|      | 6-11       | Off                    | Off                    | On                     | 6-11       | On                     | Off   | Off   |
|      | 7-10       | Off                    | On                     | Off                    | 7-10       | On                     | Off   | Off   |
|      | 8-9        | Off                    | On                     | Off                    | 8-9        | On                     | Off   | Off   |
|      |            | 16 15 14 13 12 11 10 9 | 16 15 14 13 12 11 10 9 | 16 15 14 13 12 11 10 9 |            | 16 15 14 13 12 11 10 9 |       |       |

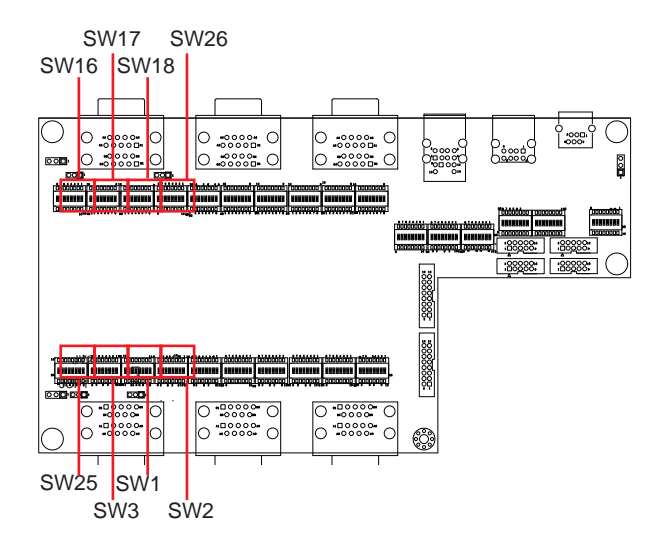

#### SW 4~15, 19~24

Function: COM3~6, 9~16 RS232/485 Mode Switch Jumper Type: 1 x 8-pin DIP Switch

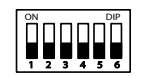

| COM   | Switch No. |                        |                        | Switch No. |                        |                        |  |
|-------|------------|------------------------|------------------------|------------|------------------------|------------------------|--|
| COM3  |            | SW19                   |                        |            | SW20                   |                        |  |
| COM4  |            | SW19                   |                        |            | SW21                   |                        |  |
| COM5  |            | SW22                   |                        |            | SW23                   |                        |  |
| COM6  |            | SW22                   |                        |            | SW24                   |                        |  |
| COM9  |            | SW4                    |                        |            | SW5                    |                        |  |
| COM10 |            | SW4                    |                        |            | SW6                    |                        |  |
| COM11 |            | SW7                    |                        |            | SW8                    |                        |  |
| COM12 |            | SW7                    |                        |            | SW9                    |                        |  |
| COM13 |            | SW10                   |                        | SW11       |                        |                        |  |
| COM14 |            | SW10                   |                        |            | SW12                   |                        |  |
| COM15 |            | SW13                   |                        |            | SW14                   |                        |  |
| COM16 |            | SW13                   |                        |            | SW15                   |                        |  |
|       | Pins       | RS232                  | RS485                  | Pins       | RS232                  | RS485                  |  |
|       | 1-16       | On                     | Off                    | 1-16       | On                     | Off                    |  |
|       | 2-15       | Off                    | On                     | 2-15       | On                     | Off                    |  |
|       | 3-14       | Off                    | On                     | 3-14       | On                     | Off                    |  |
|       | 4-13       | Off                    | On                     | 4-13       | On                     | Off                    |  |
|       |            | 16 15 14 13 12 11 10 9 | 16 15 14 13 12 11 10 9 | 5-12       | On                     | Off                    |  |
|       |            | Ĩ₽₽₽₽₽₽₽Ŏ              | Ĩ888000Ô               | 6-11       | On                     | Off                    |  |
|       |            | 1 2 3 4 5 6 7 8        | 1 2 3 4 5 6 7 8        | 7-10       | On                     | Off                    |  |
|       |            |                        |                        | 8-9        | On                     | Off                    |  |
|       |            |                        |                        |            | 16 15 14 13 12 11 10 9 | 16 15 14 13 12 11 10 9 |  |

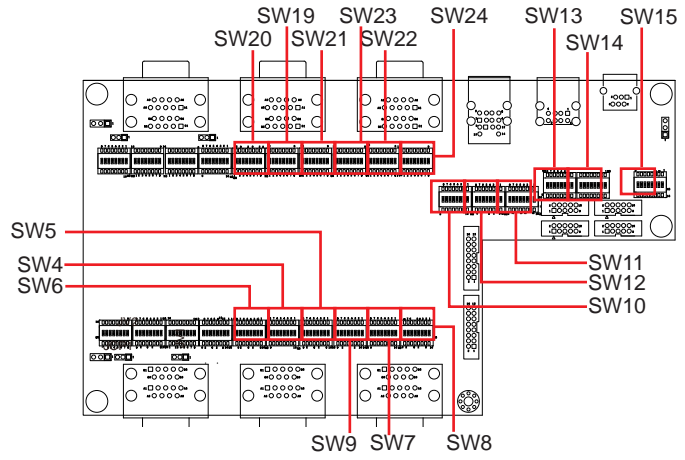

#### 3.2.2.3 SCDB-128B

## ①**PWR1**

| Destription: 12V DC-IN1            |                      |             |  |  |  |  |
|------------------------------------|----------------------|-------------|--|--|--|--|
| Connector Type:<br>Pin Assignment: | Onboard 2-pin header |             |  |  |  |  |
|                                    | Pin                  | Description |  |  |  |  |
|                                    | 1                    | DCIN_VCC    |  |  |  |  |
|                                    | 2                    | GND         |  |  |  |  |

# **②PBAT1**

| Destription: 12V D<br>Connector Type: | C-IN2<br>Onboard 7-pin header |               |  |  |
|---------------------------------------|-------------------------------|---------------|--|--|
| Pin Assignment:                       | Pin                           | Desc.         |  |  |
|                                       | 1                             | GND           |  |  |
|                                       | 2                             | GND           |  |  |
|                                       | 3                             | BATT_SEN      |  |  |
|                                       | 4                             | SMB_DATA_MAIN |  |  |
|                                       | 5                             | SMB_CLK_MAIN  |  |  |
|                                       | 6                             | BATT          |  |  |
|                                       | 7                             | BATT          |  |  |

# ③PWOUT1

| Destription:<br>Connector Type: | Onboard 4-pin header |       |  |  |  |
|---------------------------------|----------------------|-------|--|--|--|
| Pin Assignment:                 | Pin                  | Desc. |  |  |  |
|                                 | 1                    | +12V  |  |  |  |
|                                 | 2                    | +12V  |  |  |  |
|                                 | 3                    | GND   |  |  |  |
|                                 | 4                    | GND   |  |  |  |

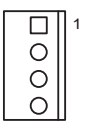

П

0 ||1

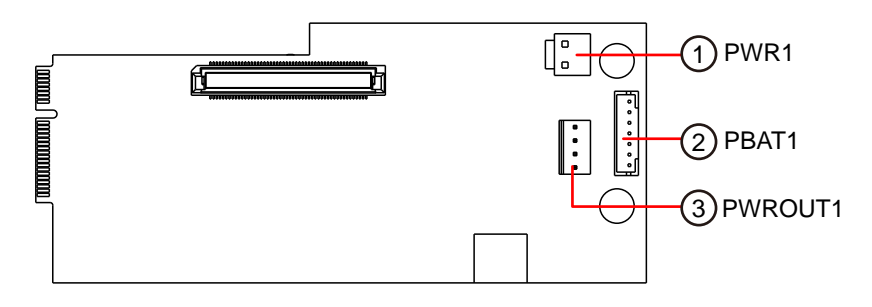

This page is intentionally left blank.

# Chapter 4

# Installation and Maintenance

The ARES-1231 is constructed based on modular design to make it easy for users to add hardware or to maintain the computer. The following section will guide you to disassemble the computer.

#### 4.1. Disassemble the Computer

Most of the connectors are built on the sides of the computer. To access the internal components, you need to disassemble the computer as described in this section.

1. Power off your computer and unplug the power cord and any peripherals. Place the computer on a flat surface. Loosen and remove the 8 screws as shown in the image below.

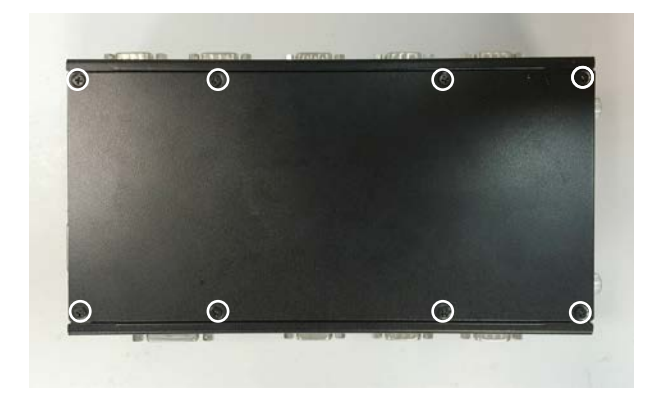

Then remove the top cover.

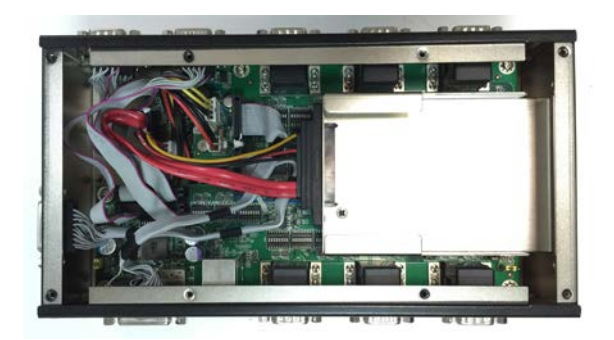

2. On the front panel, remove the 4 screws that fasten the panel and then the 20 screws that fasten the COM ports 7~16.

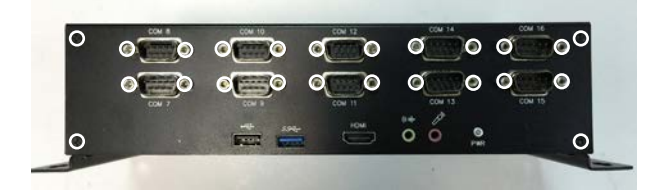

3. On the rear panel, remove the 4 screws that fasten the panel, the 2 standoff screws that fasten the DIO port and then the 12 standoff screws that fasten the COM ports 1~6.

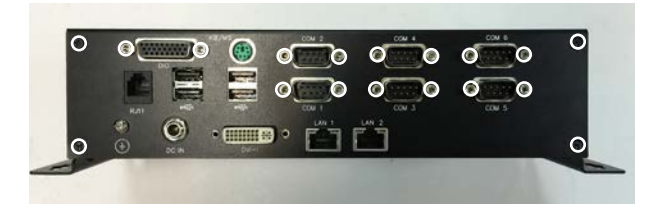

4. On the side panel, remove the 2 screws that fasten the SSD storage tray and them remove the tray.

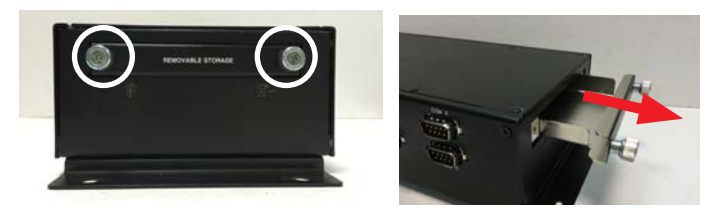

Then remove the 2 screws as shown in the image below so that you can remove the tray from the main board later.

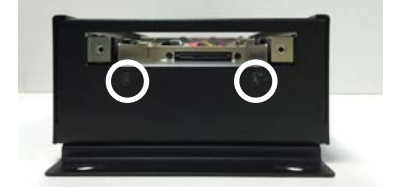

5. On the side panel, remove the 2 standoff screws that fasten the DIO port.

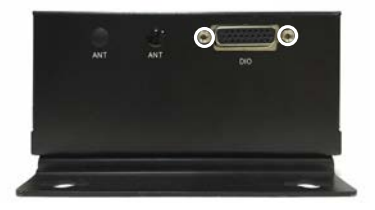

6. Remove the screw that fasten the front panel to the top board and then remove the front panel.

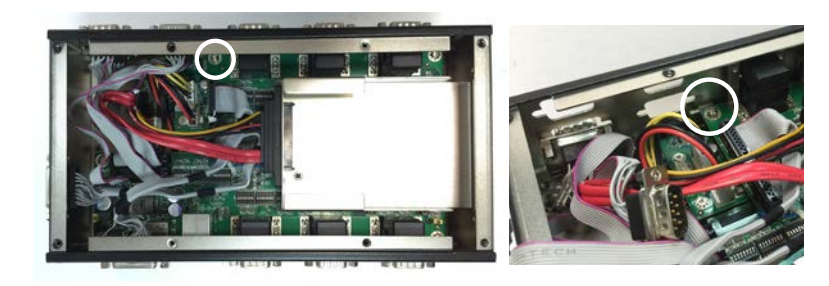

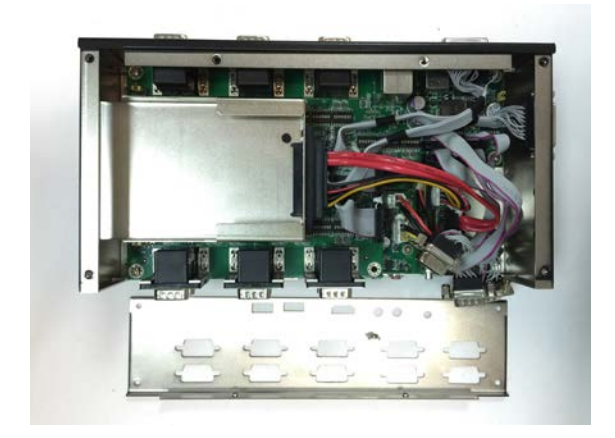

7. Remove the rear panel.

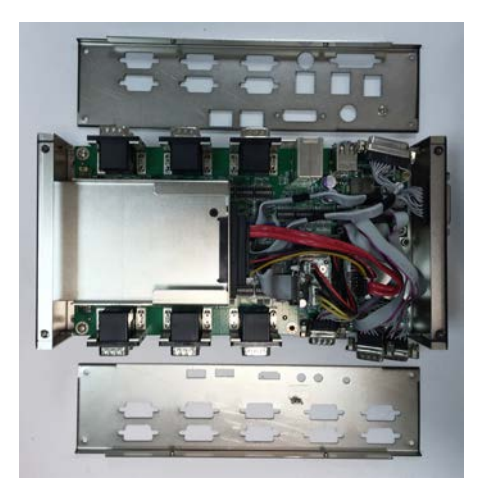

8. Remove the screw that fasten the SSD storage tray to the bottom board and place the tray aside.

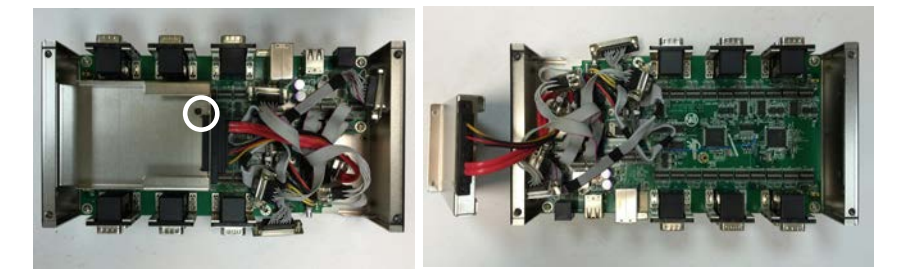

9. Remove the 5 screws that fasten the top board to the bottom board.

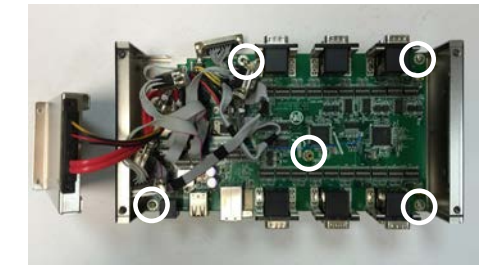

10. Remove the top board and the bottom board will come to view.

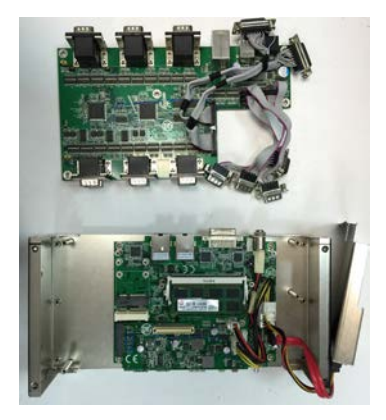

To reassemble your computer, just follow the instructions in reverse order.

#### 4.2. Install SSD or HDD

The computer comes with a removable storage tray for SSD or 2.5" HDD installation. To install an SSD or 2.5" HDD to the computer, complete the following steps.

- 1. Power off your computer and unplug the power cord and any peripherals.
- 2. Loosen the 2 thumb screws of the storage tray and remove the tray from the computer.

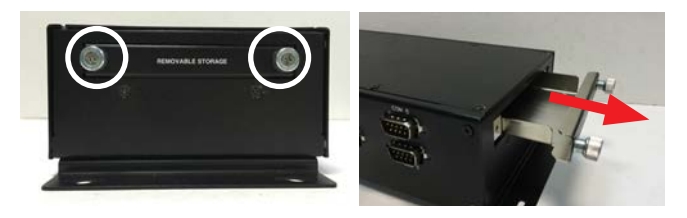

3. Place your SSD or HDD into the tray. Orient the SSD or HDD so that the connectors are towards the inside of the computer.

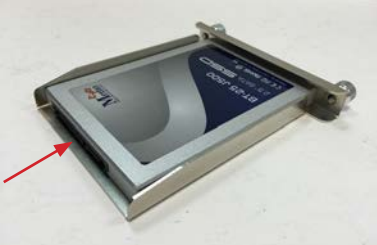

Connectors towards the inside of the computer

4. Carefully turn the tray over and fasten the 4 screws to secure the SSD or HDD to the tray.

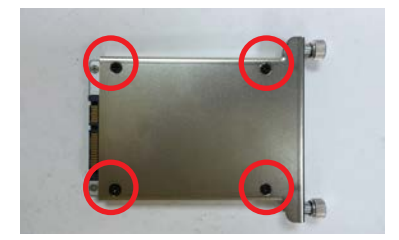

5. Insert the storage tray back into the computer case and push it all the way into the SATA connectors.

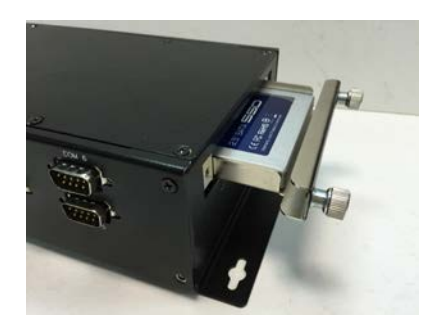

6. Fasten the 2 thumb screws of the storage tray.

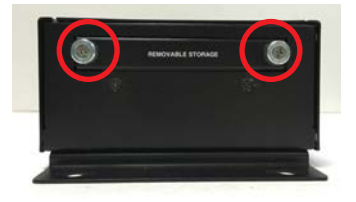

#### 4.3. Install Memory Module

The main board has one dual inline memory module (DIMM) socket. Load the computer with a memory module to make the computer run programs. The memory module for the computer's SO-DIMM socket should be a 204-pin DDR3 with a "key notch" off the centre among the pins, which enables the memory module for particular applications. There are another two notches at each left and right side of the memory module to help fix the module in the socket.

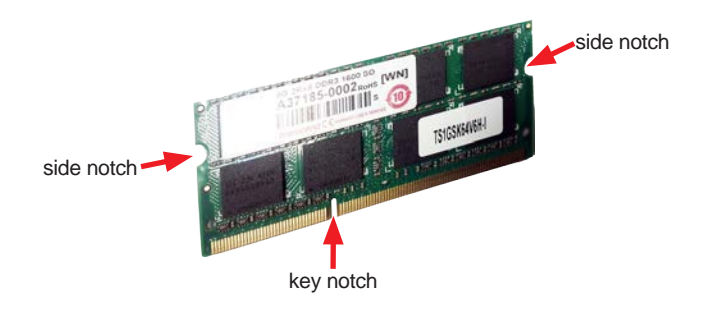
To install a memory module:

- 1. Access the bottom board of the computer as described in in <u>4.1. Disassemble the</u> <u>Computer</u> on page <u>56</u>.
- 2. To remove the existing memory module for replacement with a new one, carefully release the latches on the side of the module holder. Then gently slide the module out of the socket.

Release the latches

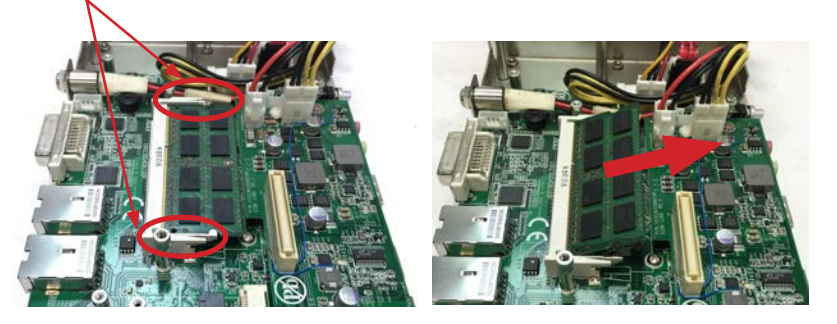

 Confront the memory module's edge connector with the SO-DIMM slot connector. Align the memory module's key notch at the break on the SO-DIMM slot connector. By a slanted angle, fully plug the memory module until it cannot be plugged any more.

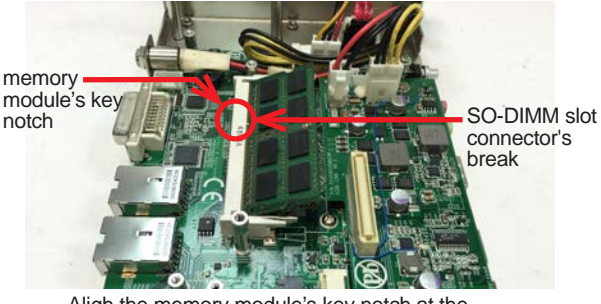

Aligh the memory module's key notch at the SO-DIMM slot connector's break.

4. Press down the memory module until it is auto-locked in place.

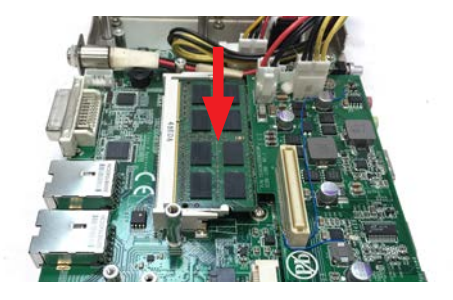

5. To reassembly the computer after the memory module installation, repeat the steps in <u>4.1. Disassemble the Computer</u> on page <u>56</u> in reverse order.

# 4.4. Install Wi-Fi Module (Optional)

To use Wi-Fi, hardware-wise the computer needs a Wi-Fi module installed, and softwarewise the computer needs the device driver and an application program. This appendix will guide you to install the Wi-Fi module and the device driver.

- 1. Access the bottom board of the computer as described in <u>4.1. Disassemble the</u> <u>Computer</u> on page <u>56</u>.
- 2. The mini-card socket for installing the Wi-Fi module is beneath the mSATA socket. If an mSATA module has been installed, you will need to remove the mSATA module first.

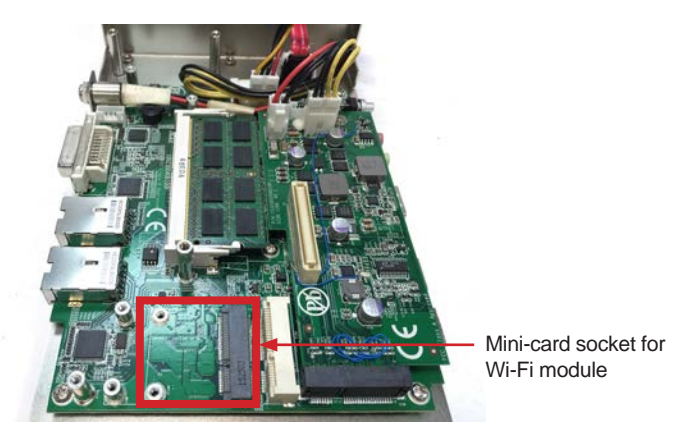

3. Prepare the Wi-Fi module kit. The module is a half-size module of PCI Express Mini-card form factor, with two small connectors for wireless antenna cables.

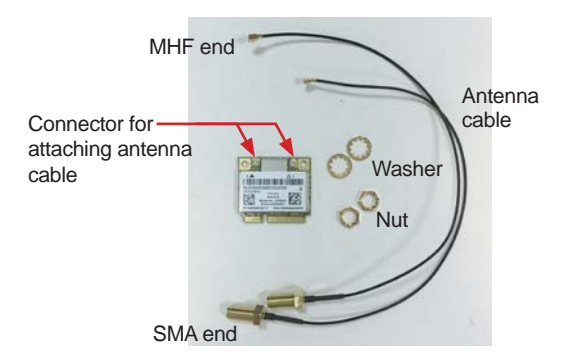

4. Use a needle-nose pliers or tweezers to remove the antenna plastic plug from the computer to reveal the antenna hole(s). Keep the plastic plug for any possible restoration in the future.

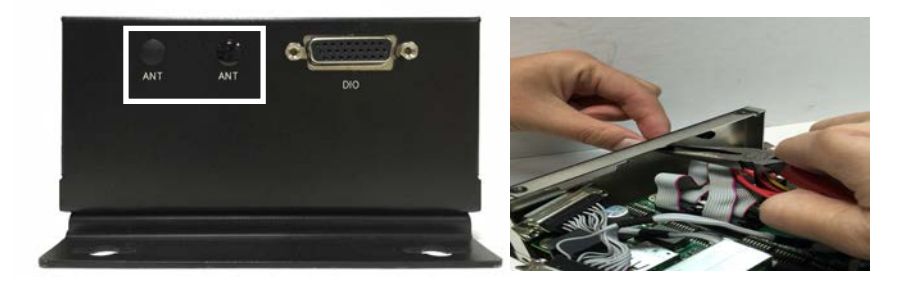

5. Align the Wi-Fi module with the socket; notches of the Wi-Fi module must match the socket keys for a correct installation.

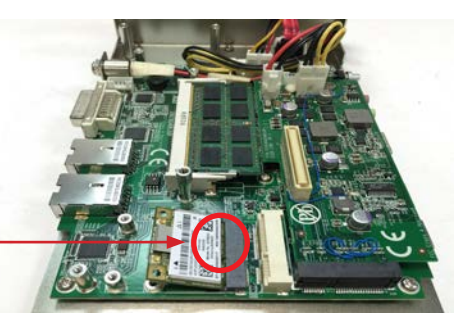

Align the notch on the Wi-Fi module with the notch in the mini-card socket.

6. By a slanted angle, fully insert the Wi-Fi mini-card until it cannot be inserted any more.

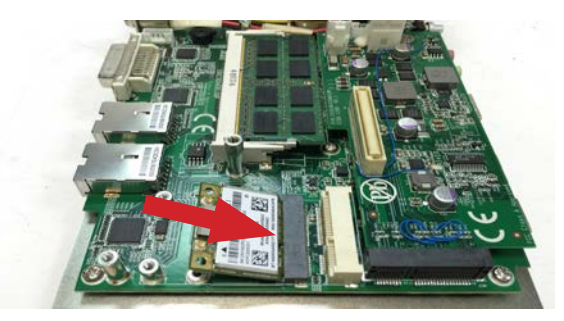

7. Press down the end of the Wi-Fi mini-card and then fix the card in place using two screws.

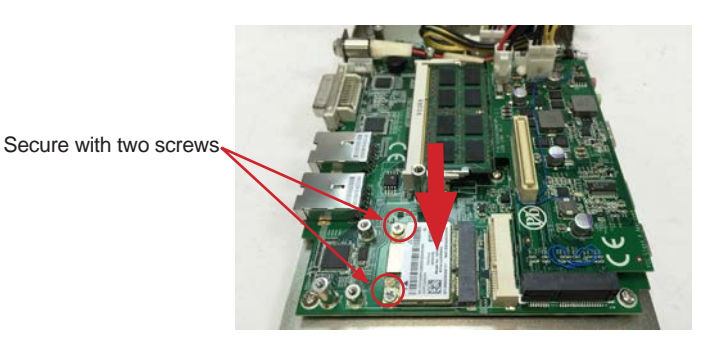

8. Connect the 2 antenna cables to the module. If only one antenna is to be used, connect it to the CH0 connector. Make sure that the cable has been securely fastened.

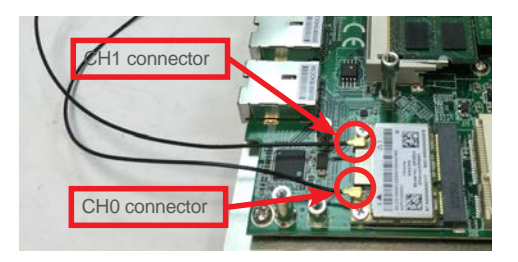

9. Slide the SMA end of the antenna cable(s) into the antenna hole(s). Note that the SMA connector comes in the form of a threaded bolt, with one flat side. Make sure to align the connector's flat side with the hole's flat side.

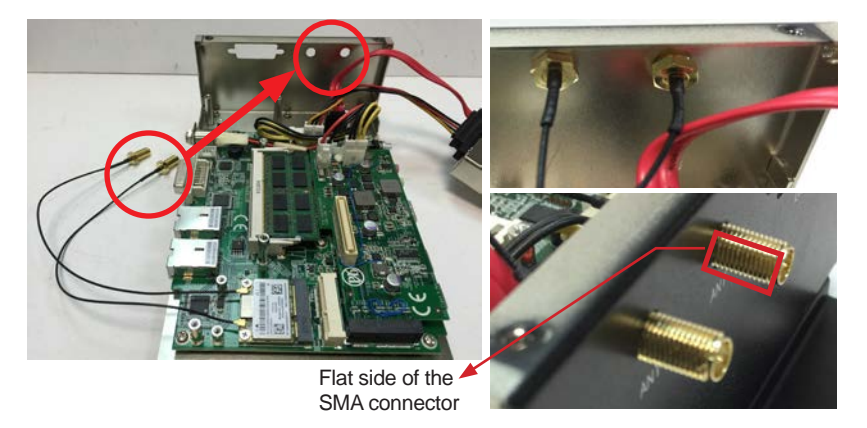

10. Install the washer first and then the nut to the connector to secure the antenna cable connector(s).

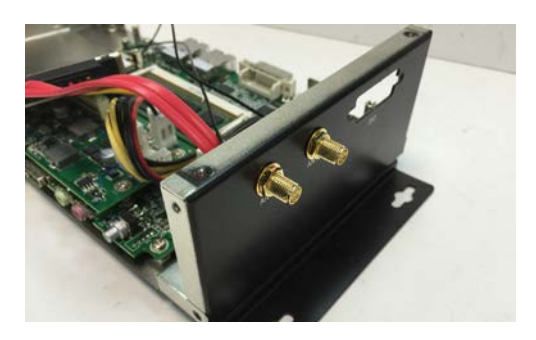

11. Prepare the external antenna. Screw and tightly fasten the antenna to the Wi-Fi connector(s). Then swivel the antenna to an angle of best signals.

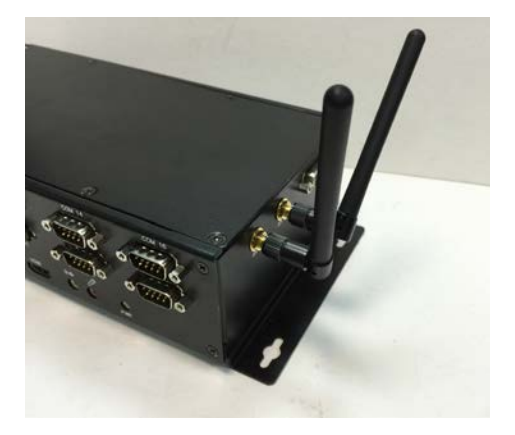

- 12. Restore the mSATA module if needed
- 13. To reassembly the computer after the memory module installation, repeat the steps in <u>4.1. Disassemble the Computer</u> on page <u>56</u> in reverse order.

# 4.5. Install mSATA Storage (Optional)

To install an mSATA storage module to the computer:

- 1. Access the inside of the computer as described in <u>4.1. Disassemble the Computer</u> on page <u>56</u>.
- 2. Locate the socket for mSATA module as the picture below shows.

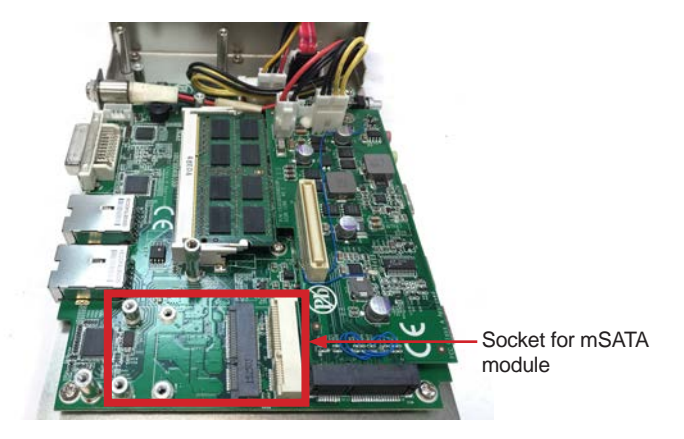

3. Align the notches on the mSATA card with the notches in the mSATA socket. By a slanted angle, fully insert the mSATA card until it cannot be inserted any more.

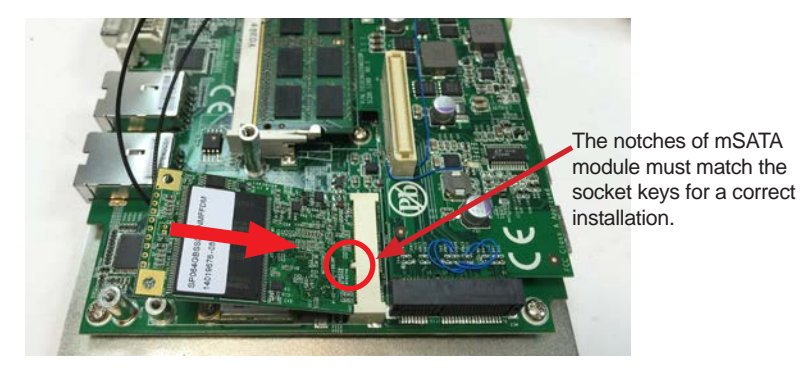

4. Press down the end of the mSATA card and then fix the card in place using two screws.

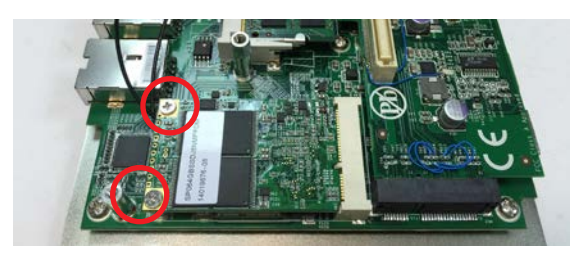

5. To reassembly the computer after the mSATA module installation, repeat the steps in <u>4.1. Disassemble the Computer</u> on page <u>56</u> in reverse order.

# Chapter 5 BIOS

The BIOS Setup utility for the computer is to configure the system settings stored in the system's BIOS ROM. The BIOS is activated once the computer powers on. When the computer is off, the battery on the main board supplies power to BIOS RAM.

To enter the BIOS Setup utility, keep hitting the "Esc" key upon powering on the computer.

| Main Advanced Security                                                                                                    | InsydeH20 Setup Utility<br>Power Boot Exit                                                                                 | Rev. 5.0                                                   |
|----------------------------------------------------------------------------------------------------|----------------------------------------------------------------------------------------------------|------------------------------------------------------------|
| InsydeH20 Version<br>Project Name<br>Build Date<br>Build Time<br>Processor Type                                                                                                    | ARES-1231 R1.00<br>ARES-1231<br>09/16/2015<br>11:09:29<br>Intel(R) Celeron(R) CPU N2930 @1.83GHz                           | Set the current default language<br>used by the InsydeH2O. |
| System Bus Speed<br>System Memory Speed<br>Cache RAM<br>Total Memory<br>Channal A - SODIMMO<br>Channal B - SODIMMO                                                                   | 83 MHz<br>1333 MHz<br>1024 KB<br>4096 MB<br>4096 MB<br>[Not Installed]                                                     |                                                            |
| Platform firmware information<br>VLV SOC<br>MRC Version<br>PUNIT FW<br>PMC FW Patch<br>TXE FW Version<br>IGD VBIOS Version<br>Microcode Revision<br>CPU Flavor<br>Board ID<br>Fab ID | OE (CO Stepping)<br>1.42<br>0x26<br>0x4_45<br>1.0.1.1089<br>1024<br>831<br>VLV Mobile (3)<br>BALEY BAY (20)<br>FAB3 (03)   |                                                            |
| Language<br>System Time<br>System Date                                                                                                    | <english><br/>[17:04:19]<br/>[07/05/2015]</english>                                                                        |                                                            |
| F1     Help     N     Select Item     FI       ESC     Exit     ↔     Select Menu     Ei                                                                                             | F6         Change Values         F9         Setup Def           nter         Select ► SubMenu         F10         Save and | aults<br>Exit                                              |

#### The BIOS featured menus are:

| Menu     | Description                                  |
|----------|----------------------------------------------|
| Main     | See <u>5.1. Main</u> on page <u>74</u> .     |
| Advanced | See <u>5.2. Advanced</u> on page <u>75</u> . |
| Security | See <u>5.3. Security</u> on page <u>80</u> . |
| Power    | See <u>5.4. Power</u> on page <u>81</u> .    |
| Boot     | See <u>5.5. Boot</u> on page <u>82</u> .     |
| Exit     | See <u>5.6. Exit</u> on page <u>83</u> .     |

## Key Commands

The BIOS Setup utility relies on a keyboard to receive user's instructions. Hit the following keys to navigate within the utility and configure the utility.

| Keystroke                | Function                                                                                                    |
|--------------------------|----------------------------------------------------------------------------------------------------|
| $\leftarrow \rightarrow$ | Moves left/right between the top menus.                                                                                                    |
| $\downarrow \uparrow$    | Moves up/down between highlight items.                                                                                                    |
| Enter                    | Selects an highlighted item/field.                                                                                                    |
| Esc                      | <ul> <li>On the top menus:<br/>Use Esc to quit the utility without saving changes to CMOS. (The screen will prompt a message asking you to select OK or Cancel to exit discarding changes.</li> <li>On the submenus:<br/>Use Esc to quit current screen and return to the top menu.</li> </ul> |
| F5                       | Increases current value to the next higher value or switches between available options.                                                                                                    |
| F6                       | Decreases current value to the next lower value or switches between available options.                                                                                                    |
| F1                       | Opens the <b>Help</b> of the BIOS Setup utility.                                                                                                    |
| F9                       | Restore the Setup Default (The screen then prompts a message asking you to select <b>OK</b> or <b>Cancel</b> to restore to default.)                                                                                                    |
| F10                      | Exits the utility saving the changes that have been made. (The screen then prompts a message asking you to select <b>OK</b> or <b>Cancel</b> to exit saving changes.)                                                                                                    |

Note: Pay attention to the "WARNING" that shows at the left pane onscreen when making any change to the BIOS settings.

This BIOS Setup utility is updated from time to time to improve system performance and hence the screenshots hereinafter may not fully comply with what you actually have onscreen.

## 5.1. Main

The  ${\rm Main}$  menu features the settings of  ${\rm System}$   ${\rm Date}$  and  ${\rm System}$   ${\rm Time}$  and displays some BIOS info and system info.

|                                                                                                    | InsydeH20 Setup Utility                                                                                                  | Rev. 5.0                                                |
|----------------------------------------------------------------------------------------------------|----------------------------------------------------------------------------------------------------|---------------------------------------------------------|
| Main Advanced Security                                                                                                    | Power Boot Exit                                                                                                    |                                                         |
| InsydeH20 Version<br>Project Name<br>Build Date<br>Build Time                                                                                                    | ARES-1231 R1.00<br>ARES-1231<br>09/16/2015<br>11:09:29                                                                   | Set the current default language used by the InsydeH2O. |
| Processor Type<br>System Bus Speed<br>System Memory Speed<br>Cache RAM<br>Total Memory<br>Channal A - SODIMMO<br>Channal B - SODIMMO                                                 | Intel(R) Celeron(R) CPU N2930 @1.83GHz<br>83 MHz<br>1333 MHz<br>1024 KB<br>4096 MB<br>4096 MB<br>[Not Installed]         |                                                         |
| Platform firmware information<br>VLV SOC<br>MRC Version<br>PUNIT FW<br>PMC FW Patch<br>TXE FW Version<br>IGD VBIOS Version<br>Microcode Revision<br>CPU Flavor<br>Board ID<br>Fab ID | OE (CO Stepping)<br>1.42<br>0x26<br>0x4_45<br>1.0.1.1089<br>1024<br>831<br>VLV Mobile (3)<br>BALEY BAY (20)<br>FAB3 (03) |                                                         |
| Language<br>System Time<br>System Date                                                                                                    | <english><br/>[17:04:19]<br/>[07/05/2015]</english>                                                                      |                                                         |
| F1 Help N Select Item F!                                                                                                    | 5/F6 Change Values F9 Setup Def                                                                                          | aults                                                   |
| ESC Exit ↔ Select Menu E                                                                                                    | nter Select ► SubMenu F10 Save and                                                                                       | Exit                                                    |

#### The BIOS info displayed are:

| Info                             | Description                                                                     |
|----------------------------------|---------------------------------------------------------------------------------|
| InsydeH20 Version                | Delivers the computer's BIOS version.                                           |
| Project name                     | Delivers the name of the project                                                |
| Build Date and Time              | Delivers the date and time when the BIOS Setup utility was created/<br>updated. |
| Platform firmware<br>Information | Delivers the Platform firmware Information                                      |

#### The featured settings are:

| Setting     | Description                                               |  |
|-------------|-----------------------------------------------------------|--|
| Language    | Select the current default language used by the InsydeH20 |  |
| System Time | Sets system time.                                         |  |
| System Date | Sets system date.                                         |  |

# 5.2. Advanced

Access the **Advanced** menu to manage the computer's system configuration including the Super IO chip.

|                                                                                                    |                                                           | InsydeH20                            | Setup Utility        | Rev.                            | 5.0 |
|----------------------------------------------------------------------------------------------------|-----------------------------------------------------------|--------------------------------------|----------------------|---------------------------------|-----|
| Main Advar                                                                                                    | nced Security                                             | Power Boot                           | Exit                 |                                 |     |
| Boot Configuratio     PCI Express Conf     LPSS & SCC Configuratio     Video Configuratio     SATA Configuratio     SATA Configuratio     SIO Fintek 81866     SIO Fintek 81866 | n<br>iguration<br>iguration<br>on<br>ensor<br>ensor<br>en |                                      |                      | Configures Boot Settings.       |     |
| F1 Help ∱ S                                                                                                    | Select Item Fi                                            | 5/F6 Change Vali<br>nter Select ► Si | ues F9<br>ubMenu F10 | Setup Defaults<br>Save and Exit |     |

The featured settings and submenus are:

| Setting                   | Description                                     |  |
|---------------------------|-------------------------------------------------|--|
| Boot Configuration        | See 5.2.1. Boot Configuration on page 76        |  |
| PCI Express Configuration | See 5.2.2. PCI Express Configuration on page 76 |  |
| LPSS & SCC Configuration  | See 5.2.3. LPSS & SCC Configuration on page 76  |  |
| Video Configuration       | See 5.2.3. Video Configuration on page 77       |  |
| SATA Configuration        | See 5.2.4. SATA Configuration on page 78        |  |
| LM90 Thermal Sensor       | See 5.2.5. LM90 Thermal Sensor on page 79       |  |
| SIO Fintek 81216          | See 5.2.6. SIO Fintek 81216 on page 79          |  |

#### 5.2.1. Boot Configuration

| Setting | Description                        |
|---------|------------------------------------|
| Numlock | Select Power-on state for Num lock |

## 5.2.2. PCI Express Configuration

Configures PCI Express by the following settings:

| Setting                          | Description                                                                                                    |
|----------------------------------|----------------------------------------------------------------------------------------------------|
| PCI Express Root<br>Port 1/2/3/4 | <ul> <li>PCI Express Root Port 1/2/3/4<br/>Enables/disables this PCIe port.</li> <li>PCIE Port 1/2/3/4 Speed<br/>Options are: Auto (default), Gen 1, Gen 2<br/>Auto is the default.</li> <li>PCIE Port 1/2/3/4 ASPM<br/>Options are:<br/>Disable : disables ASPM<br/>LOs : force all links to LOs state<br/>L1 : force all links to L0s state<br/>L0sL1 : force all links to L0s+L1 state<br/>Auto : BIOS auto configure (default)</li> </ul> |

## 5.2.3. LPSS & SCC Configuration

Select this submenu to configure LPSS & SCC device.

The featured settings are:

| Setting                | Description                                                                                  |
|------------------------|----------------------------------------------------------------------------------------------|
| LPSS & SCC Device Mode | Set the mode of LPSS & SCC Device<br>Options are <b>ACPI mode</b> (default)/ <b>PCI mode</b> |
| OS Selection           | Set the mode of OS Selection<br>Options are Windows(default)/Android                         |

## 5.2.3. Video Configuration

Configure video settings

The featured setting is:

## 5.2.4.1 Video Configuration

| Setting               | Description                                                                  |  |
|-----------------------|------------------------------------------------------------------------------|--|
| Logo & SCU Resolution | Set Logo & SCU Resolution.<br>Options are Auto/640 x480/800 x 600/1024 x 768 |  |

#### 5.2.4.2 VBT Hook Configuration

| Setting                          | Description                                                                                                    |
|----------------------------------|----------------------------------------------------------------------------------------------------|
| Configure CRT as                 | Set the option of CRT.<br>Options are Default / CRT / No Device                                                                  |
| CRT EDID Support                 | Enables/Disables CRT EDID Support                                                                                                |
| Configure DDI0 as                | Set the option of DDI0.<br>Options are Default/DisplayPort/ HDMI/DVI /DisplayPort with HDMI/<br>DVI Compatible / No Device       |
| Configure DDI1 as                | Set the option of DDI1.<br>Options are Default/ LVDS/ DisplayPort/ HDMI/DVI /DisplayPort with<br>HDMI/DVI Compatible / No Device |
| Configure eDP Panel<br>Number as | Set the option of VBIOS eDP Panel Number.<br>Options are 1,2,3,4,5,6,7,8,9,10,11,12,13,14,15,16.                                 |
| LFP EDID Support                 | Enables/Disables LFP EDID Support                                                                                                |
| EFP EDID Support                 | Enables/Disables EFP EDID Support                                                                                                |

#### 5.2.4.3 PTN3460 (eDP to LVDS) Configuration

| Setting                    | Description                                                                                                    |
|----------------------------|----------------------------------------------------------------------------------------------------|
| PTN3460 Output<br>Format   | Set the Output Format of PTN3460.<br>Options are (00) VESA (24bpp) / (01) VESA or JEIDA (18bpp) / (10)<br>JEIDA (24bpp) / (11) JEIDA (24bpp) |
| PTN3460 Channel<br>Control | Set the Channel<br>Options are Single / Dual                                                                                                 |
| PTN3460 EDID Table         | Set the EDID Table of PTN3460.                                                                                                    |

# 5.2.4. SATA Configuration

| Setting                            | Description                                                                                             |  |  |  |  |
|------------------------------------|----------------------------------------------------------------------------------------------------|--|--|--|--|
| SATA Controller(s)                 | Enables/disables the present SATA controller. <ul> <li>Enabled is the default.</li> </ul>               |  |  |  |  |
| SATA Speed                         | Configures SATA Speed<br>• Options are: Gen 1, Gen 2 (default)                                          |  |  |  |  |
| Configures SATA Mode               | Configures how to sun the SATA drives.<br>• Options available are AHCI (default) and IDE.               |  |  |  |  |
| SATA Port 0 Hot Plug<br>Capability | Enables/disables hot-pluggable feature for the SATA port.                                               |  |  |  |  |
| SATA Port 1 Hot Plug<br>Capability | Enabled is the default.                                                                                 |  |  |  |  |
| SATA Port 0 Connect to an ODD      | Enables/disables the SATA port connect to an ODD<br>If enabled, when you connect an ODD to a SATA port. |  |  |  |  |
| SATA Port 1 Connect to an ODD      | The software auto detection for media insert and tra<br>will be enabled.<br>Disabled is the default.    |  |  |  |  |
| Serial ATA Port 0                  | Delivers the SATA port Media information and Security                                                   |  |  |  |  |
| Serial ATA Port 1                  | Mode.                                                                                                   |  |  |  |  |

Select this submenu to configure the SATA controller and HD.

#### 5.2.5. LM90 Thermal Sensor

| Setting            | Description                |
|--------------------|----------------------------|
| Local Temperature  | Display Local Temperature  |
| Remote Temperature | Display Remote Temperature |
| Thermal Status     | Display Thermal Status     |

#### 5.2.6. SIO Fintek 81216

Configures SIO by the following settings:

| Setting            | Description                                                                                                    |
|--------------------|----------------------------------------------------------------------------------------------------|
| Serial Port<br>1/2 | <ul> <li>Serial Port 1/2<br/>Enables/disables the Serial port.</li> <li>Base I/O Address<br/>Setup the Base I/O Address of the Serial Port.</li> <li>Interface<br/>Setup the interface of the Serial Port.<br/>Options are RS232 / RS485</li> <li>Interrupt<br/>Setup the Interrupt of the Serial Port</li> </ul> |

# 5.3. Security

The **Security** menu sets up the password for the system's administrator account. Once the administrator password is set up, this BIOS Setup utility is limited to access and will ask for the password each time any access is attempted.

|     |        |         |         |          | h     | nsyd  | eH20 S   | Setup Uti | lity |   |           | Rev. 5.0                                            |
|-----|--------|---------|---------|----------|-------|-------|----------|-----------|------|---|-----------|-----------------------------------------------------|
|     | Main   | Adva    | anced   | Security | Pov   | ver   | Boot     | Exit      |      |   |           |                                                     |
| Sup | erviso | Passv   | vord    |          |       |       | Not Ir   | nstalled  |      |   |           | Install or Change the<br>password and the length of |
| Set | Super  | visor P | assword | t        |       |       |          |           |      |   |           | password must be greater<br>than one character.     |
|     |        |         |         |          |       |       |          |           |      |   |           |                                                     |
|     |        |         |         |          |       |       |          |           |      |   |           |                                                     |
|     |        |         |         |          |       |       |          |           |      |   |           |                                                     |
|     |        |         |         |          |       |       |          |           |      |   |           |                                                     |
|     |        |         |         |          |       |       |          |           |      |   |           |                                                     |
|     |        |         |         |          |       |       |          |           |      |   |           |                                                     |
|     |        |         |         |          |       |       |          |           |      |   |           |                                                     |
|     |        |         |         |          |       |       |          |           |      |   |           |                                                     |
| F1  | Help   | t+      | Select  | Item     | F5/F6 | Chan  | ige Valu | es        | F9   |   | Setup Det | aults                                               |
| ESC | Exit   | ÷       | Select  | Menu     | Enter | Selec | t 🕨 Su   | bMenu     | F10  | 0 | Save and  | Exit                                                |

The featured setting is:

| Setting                    | Description                                                                                                    |
|----------------------------|----------------------------------------------------------------------------------------------------|
| Set Supervisor<br>Password | <ol> <li>To set up a supervisor password.</li> <li>After selecting Set Supervisor Password, a dialog box then pops up<br/>on-screen. Enter and confirm your desired password. The length of the<br/>password must be greater than one character.</li> <li>To change an existing supervisor password, you will need to enter the<br/>original password.</li> </ol> |

## 5.4. Power

The **Security** menu sets up the password for the system's administrator account. Once the administrator password is set up, this BIOS Setup utility is limited to access and will ask for the password each time any access is attempted.

|                                                            | y Rev. 5.0                                                            |                                                |
|------------------------------------------------------------|-----------------------------------------------------------------------|------------------------------------------------|
| Main Advanced Sec                                          | curity Power Boot Exit                                                |                                                |
| Wake on PME<br>Power on After Power Fail<br>S5 Wake on RTC | <enabled><br/><enabled><br/><disabled></disabled></enabled></enabled> | These items control various<br>CPU parameters. |
| F1 Help t Select Item                                      | F5/F6 Change Values                                                   | F9 Setup Defaults                              |
| ESC EXIT Conservation Select Menu                          | Enter Select 🕨 SubMenu                                                | FT0 Save and Exit                              |

The featured setting is:

| Setting                      | Description                                                                                                    |
|------------------------------|----------------------------------------------------------------------------------------------------|
| Wake on PME                  | Enables or diables Wake on PME.<br>Determines the action taken when the system power is off and a PCI Power<br>Management Enable wake up event occurs. |
| Power On After<br>Power Fail | Specify what state to go to when power is reapplied after a power failure.                                                                             |
| S5 Wake on RTC               | Wake on RTC from S5 state, By day of Month or fix time of every day.<br>Options are Disabled(default) / By Every Day / By Day of Month                 |

# 5.5. Boot

The **Boot** menu configures how to boot up the system such as the configuration of boot device priority.

|                                                                                                    | InsydeH20 Setup Utility                                                                                                    | Rev. 5.0                                                   |
|----------------------------------------------------------------------------------------------------|----------------------------------------------------------------------------------------------------|------------------------------------------------------------|
| Main Advanced Sec                                                                                                    | urity Power Boot Exit                                                                                                    |                                                            |
| Main Advanced Sec<br>Boot Type<br>Network Stack<br>PXE Boot capability<br>ACPI Selection<br>EFI/Legacy Device Order<br>EFI<br>EEFI<br>Ecegacy | Unity Power Boot EXIT<br><ul> <li>Dual Boot Type&gt;</li> <li>Disabled&gt;</li> <li>Chisabled&gt;</li> <li>Chisabled&gt;</li></ul> | Select boot type to Dual type,<br>Legacy type or UEFI type |
| F1 Help 👭 Select Item                                                                                                    | F5/F6 Change Values F9 Setup Do                                                                                                    | faults                                                     |
| ESC Exit 🛛 ↔ Select Menu                                                                                                    | Enter Select > SubMenu F10 Save and                                                                                                    | I Exit                                                     |

#### The featured settings are:

| Setting         | Description                                                                           |  |  |  |  |  |
|-----------------|---------------------------------------------------------------------------------------|--|--|--|--|--|
| Boot Type       | Select Boot Type. Options are Legacy Boot Type(default) and UEFI Boot Type            |  |  |  |  |  |
| PXE boot to LAN | Disables or enables PXE boot to LAN.                                                  |  |  |  |  |  |
| APCI Selection  | Select boot to Acpi 3.0/Acpi 1.0B<br>Options are Acpi 1.0B/Acpi 3.0/Acpi 4.0/Acpi 5.0 |  |  |  |  |  |

# 5.6. Exit

The **Save & Exit** menu features a handful of commands to launch actions from the BIOS Setup utility regarding saving changes, quitting the utility and recovering defaults.

| N                   | <i>l</i> lain           | Adva                   | anced                      | Security     | / Po           | Insyd<br>wer  | eH20 S<br>Boot      | Setup I<br>Exit | Utility |           |                                 | Rev. 5                   | .0 |
|---------------------|-------------------------|------------------------|----------------------------|--------------|----------------|---------------|---------------------|-----------------|---------|-----------|---------------------------------|--------------------------|----|
| Exit<br>Exit<br>Loa | Savii<br>Disc:<br>d Opt | ng Ch<br>ardin<br>imal | ianges<br>g Chan<br>Defaul | ges<br>is    |                |               |                     |                 |         |           | Exit syster<br>your chang       | n setup and save<br>ges. |    |
|                     | Help<br>Exit            | tł<br>↔                | Select<br>Select           | Item<br>Menu | F5/F6<br>Enter | Chan<br>Selec | ge Value<br>t ► Sub | es<br>oMenu     |         | F9<br>F10 | Setup Defaults<br>Save and Exit |                          |    |

#### The features settings are:

| Setting               | Description                                                                                                    |
|-----------------------|----------------------------------------------------------------------------------------------------|
| Exit Saving Changes   | Saves the changes and quits the BIOS Setup utility.                                                                                                    |
| Exit Discard Changes  | Quits the BIOS Setup utility without saving the change(s).                                                                                               |
| Load Optimal Defaults | <ul> <li>Restores all settings to defaults.</li> <li>This is a command to launch an action from the BIOS Setup utility rather than a setting.</li> </ul> |

This page is intentionally left blank.